**IBM GLOBAL SERVICES** 

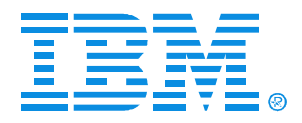

#### G29

#### FICON Problem Determination for zSeries

M.G. McCullough

| zSeries Expo | Nov. 1 - 5, 2004 |
|--------------|------------------|
|--------------|------------------|

Miami, FL

© IBM Corporation 2004

#### Objectives

\*Look at z/990 & z/890 CSS \*How to establish a CPC session \*What is a CPC session \*How to Navigate on the SE panels \*How to intiate channel P.D. to an ESCON channel \*How to navigate on panels on an Inrange Ficon sw \*How to navigate on panels on a McData FICON sw

#### **z990 I/O System Design Overview**

## The z990 I/O system design provides flexibility, highest availability, and performance

- Higher bandwidth
  - z990 has up to four times of I/O bandwidth of the z900
- Greater Connectivity
  - Up to four times the number of channels of the z900 with a wide range of connectivity
- Concurrent I/O upgrades
  - -LIC enabled I/O ports or physical installed I/O cards
- Dynamic I/O configuration
  - Add and remove channel paths and I/O
- ESCON port sparing

#### The z990 I/O Cages

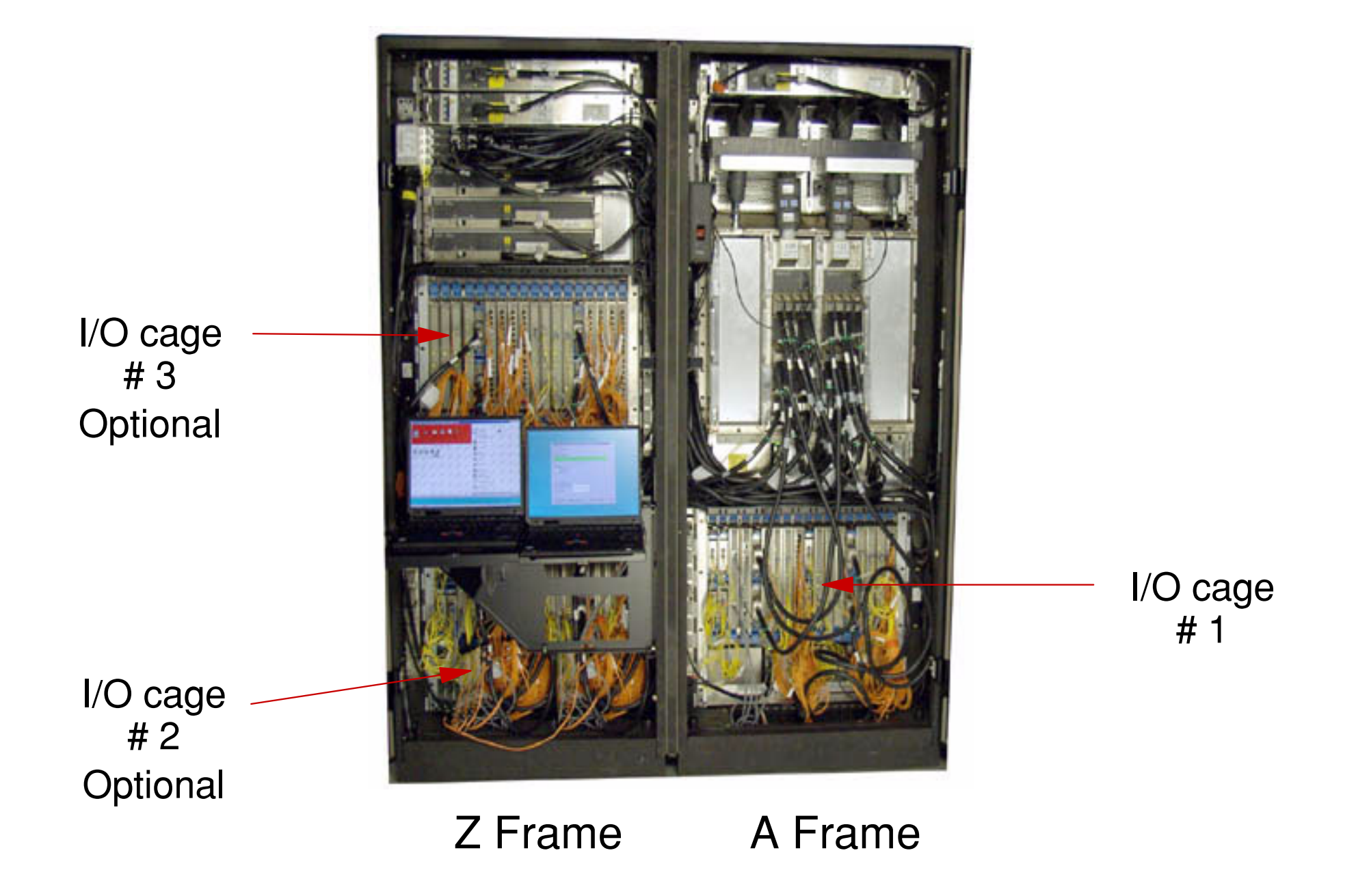

#### **z990 Channel Subsystem Structure**

#### The z990 channel subsystem structure supports up to:

- •1024 ESCON channels
- 1024 Channel Path IDs
- Four Logical Channel Subsystems
  - -256 CHPIDs per LCCS
  - -Spanned Internal and external CHPIDs
- Forty-eight 2 GB STIs
  - -Twelve STIs per book
- •Three I/O cages
  - -One I/O cage in A frame
  - -Up to two optional I/O cages in Z frame
- •Twenty-eight I/O slots for I/O cards
  - -Supports up to seven I/O domains
    - Each I/O domain has up to four I/O cards

#### z890 I/O System Design Overview

## The z890 I/O system design provides flexibility, high availability, and performance as compared to other Servers

- Same I/O cage as the z990
- Higher bandwidth
  - z890 has over twice the I/O bandwidth of the z800
- Greater Connectivity
  - Close to twice the number of channels of the z800 with a wide range of connectivity
    - 420 ESCON channels compared to 240 on the z800
- Concurrent I/O upgrades
  - LIC enabled I/O ports or physical installed I/O cards
- Dynamic I/O configuration
  - Add and remove channel paths and I/O
- ESCON port sparing

## **PCHID Assignment to I/O cage Slots**

#### Every I/O cage slot has 16 (xF) physical channel IDs assigned Most I/O cards use a PCHID and a CHPID number

| I/O cago slots          | PCHID numbers |              |              |  |  |  |  |  |  |
|-------------------------|---------------|--------------|--------------|--|--|--|--|--|--|
| IN Caye Sides           | 1st I/O cage  | 2nd I/O cage | 3rd I/O cage |  |  |  |  |  |  |
| Front slots<br>01 to 18 | 100 to 1FF    | 300 to 3FF   | 500 to 5FF   |  |  |  |  |  |  |
| Rear slots<br>19 to 32  | 200 to 2BF    | 400 to 4BF   | 600 to 6BF   |  |  |  |  |  |  |

- Actual PCHID used is determined by what card type is plugged into the I/O slot
- PCHIDs are identified in PCHID report from machine configuration order
- Customer maps PCHID to CHPID number using channel mapping tool
- PCHIDs are used for various purposes physical location, I/O configuration definition process, ESCON channel sparing

### **Single Object Operations Guidelines**

- Single Object Operations is also called a CPC Session when a CPC object is used
- DCAF is used to establish a CPC session
  - -Distributed Console Access Facility (DCAF) is an OS/2 application that is used to take control of the target PC the SE is this case
- Use the Single Object Operations task only when the task is not available on the HMC or for problem determination
- A CPC object is required to initiate the Single Object Operations task
- Always log off to exit the CPC session

#### Single Object Operations - CPC Session

A Single Object Operations session is used primarily for problem determination

- I/O or channel problem determination
- Determine the cause of an exception condition
- Display/alter storage, registers or PSW
- Perform manual POR
- Enable TOD
- View IOCDS information
- Storage HSA size and LPAR storage assignments

### **Single Object Operations Task**

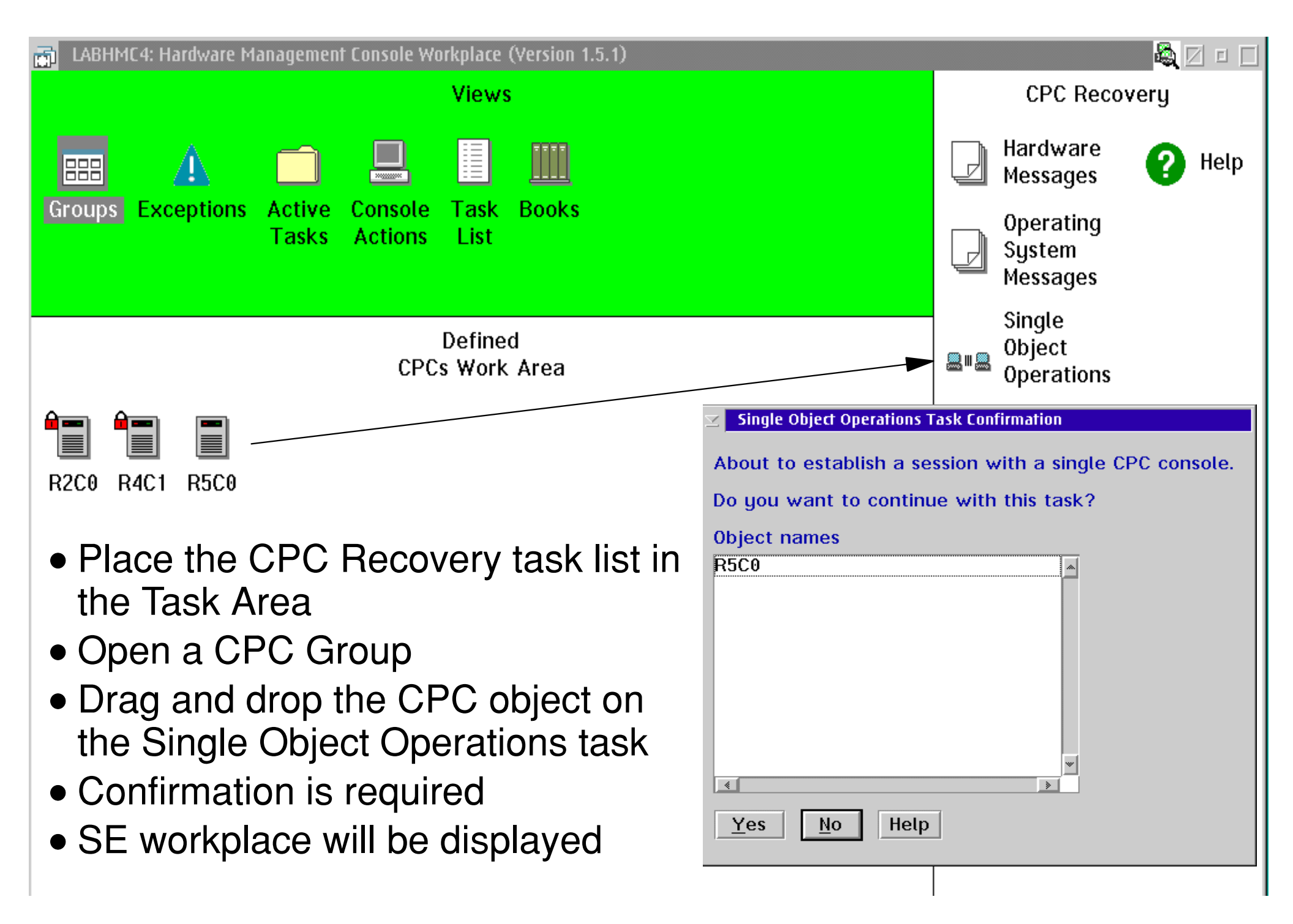

#### **Support Element Workplace**

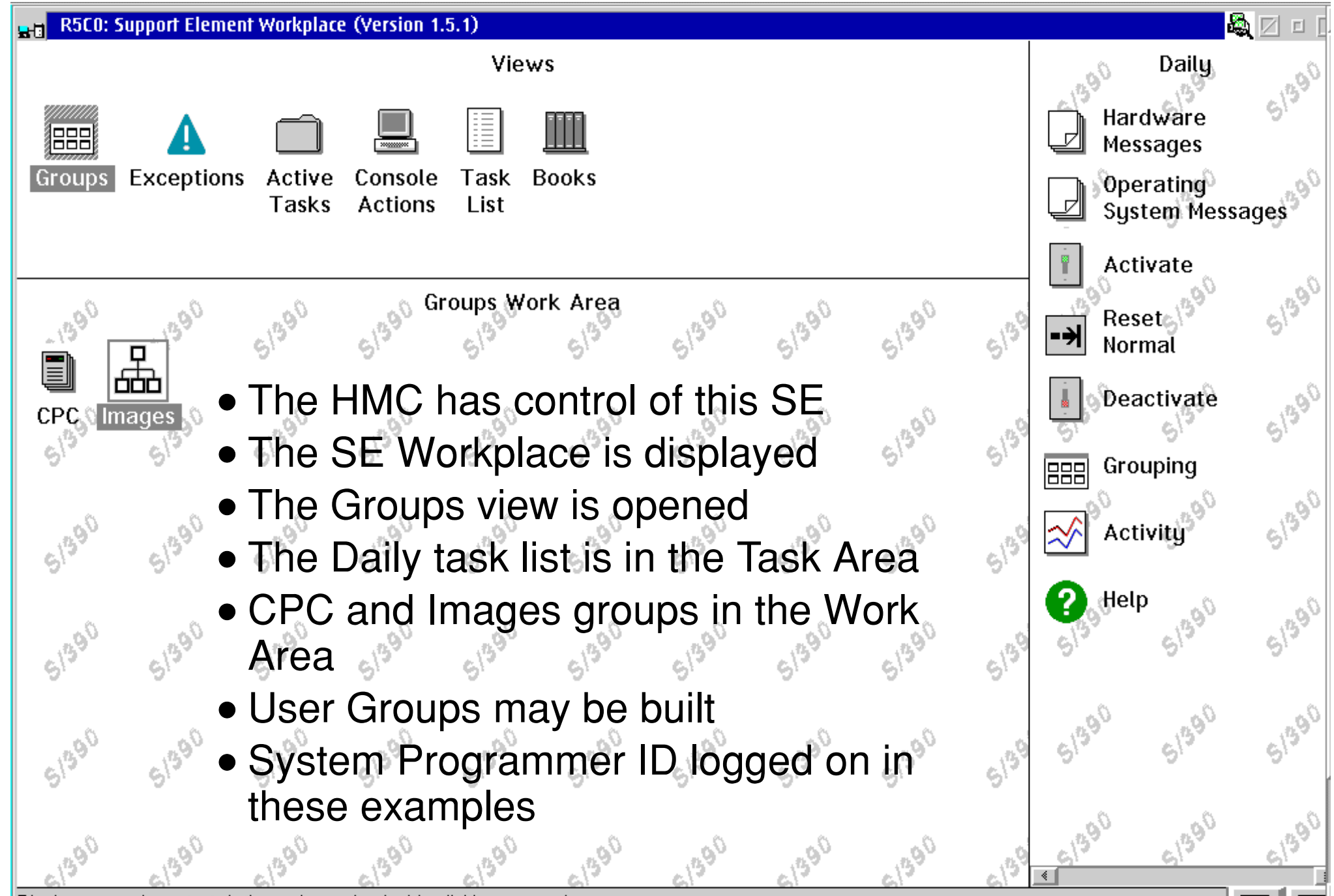

Display a group's contents in the work area by double-clicking a group icor

#### **CHPID Operations Task List**

| R5C0: Support Element Workplace (Version 1.5.1)                                                       |                                                  | <b>- A</b> 🛛 🗆 [* |
|----------------------------------------------------------------------------------------------------|--------------------------------------------------|-------------------|
| views                                                                                                 | CHPID Operations<br>Hardware<br>Messages         | 51390             |
| Groups Exceptions Active Console Task Books<br>Tasks Actions List                                     | System Messages                                  | 51390             |
| Groups Work Area                                                                                      | Release                                          | S1390             |
| The CHPID Operations task list is SE                                                                  | Service On/Off                                   | 51 <sup>390</sup> |
| unique and requires a CHPID for<br>most of the tasks                                                  | Advanced<br>Facilities                           | 91 <sup>390</sup> |
| <ul> <li>Configure On/Off and Reassign<br/>Channel Path tasks are available on<br/>the HMC</li> </ul> | Channel Path<br>Channel Problem<br>Determination | 51390             |
| <ul> <li>Channel Problem Determination is<br/>the entry point for I/O for channel PD</li> </ul>       | PHelp 51390 51390 51390                          | 51390             |
| Lise a group's contents in the work area by double-clicking a group icon                              | 51390 51390 51390<br><                           |                   |

ριαγ α φισαρ 5 σοιτιστιτό πητιτο ωσικ

#### **CPs or CHPID Access**

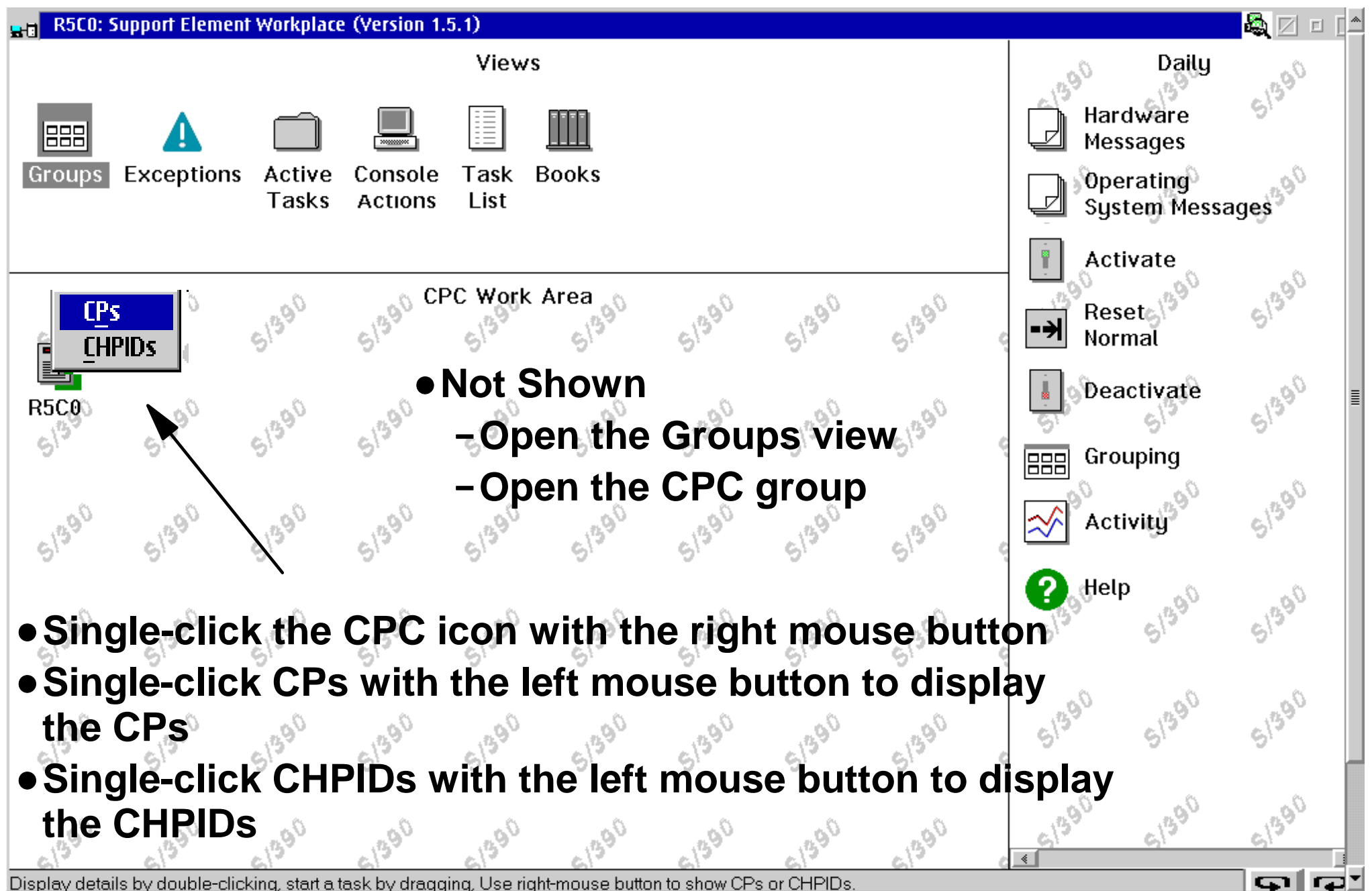

## **Images Group Opened**

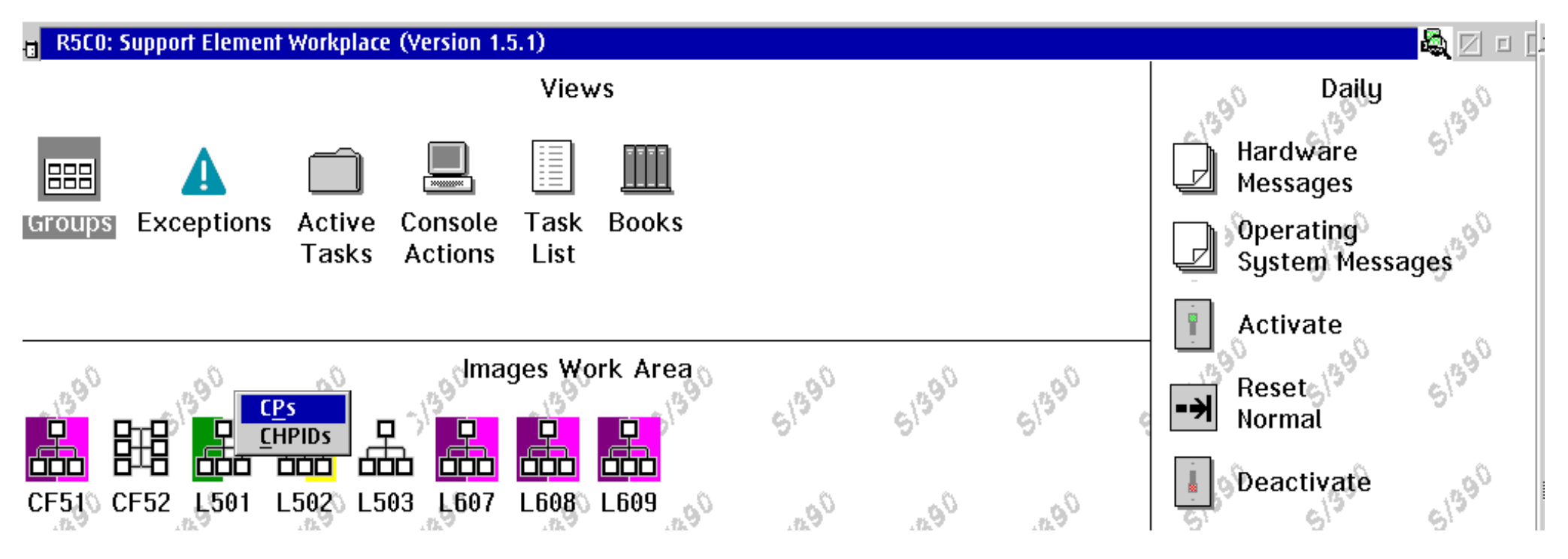

- Any color on either side of the Image object should be investigated
- Color on the left half of the Image object represents the Image status
  - Unacceptable status condition exists for the image
- Color on the right half of the Image object represents the CHPID status
  - At least one CHPID has an unacceptable status condition
- Double-click the Image object to display the Details panel

#### **CHPIDs Work Area**

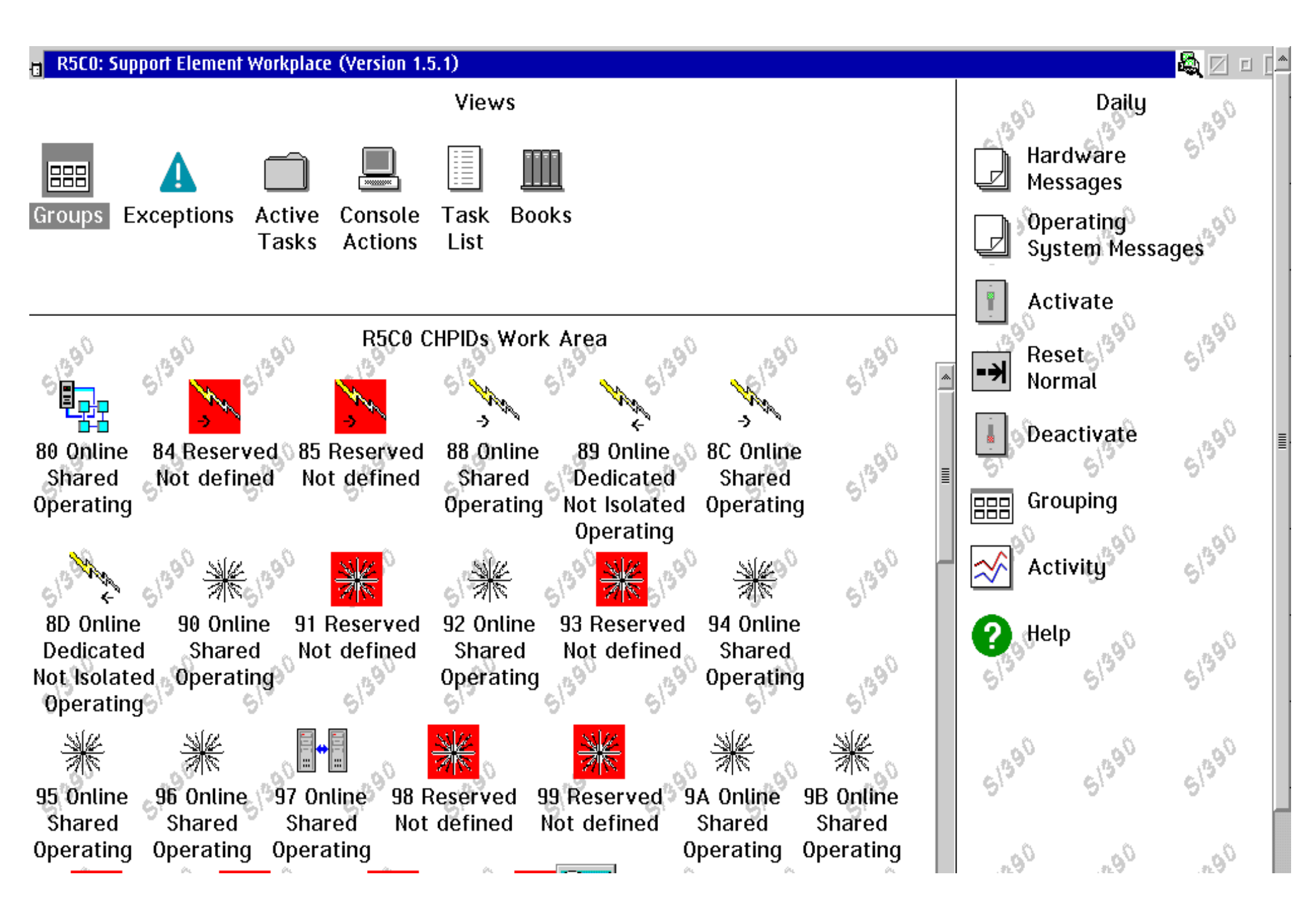

#### **Images CHPIDs Work Area**

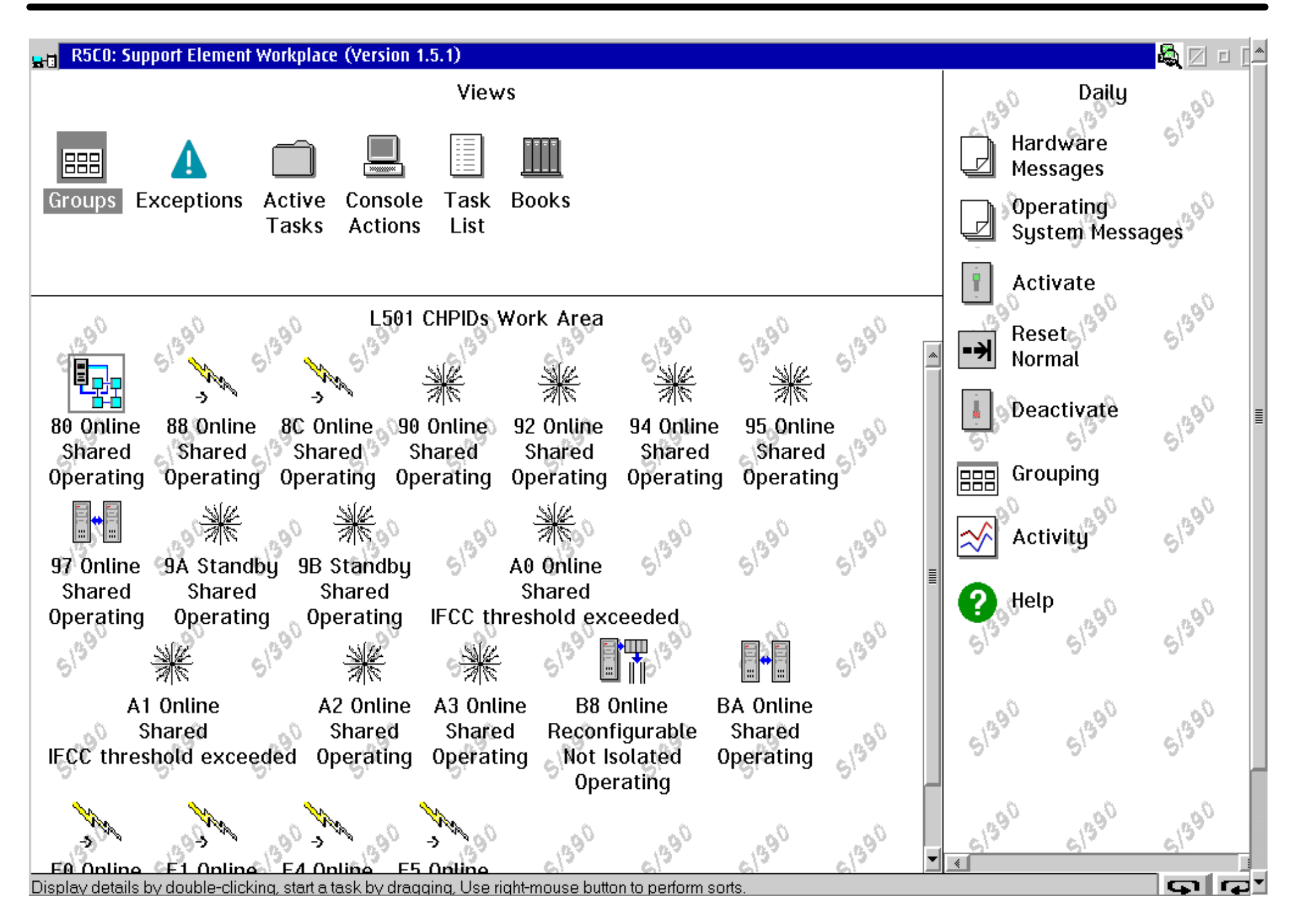

## **FICON Operating Modes**

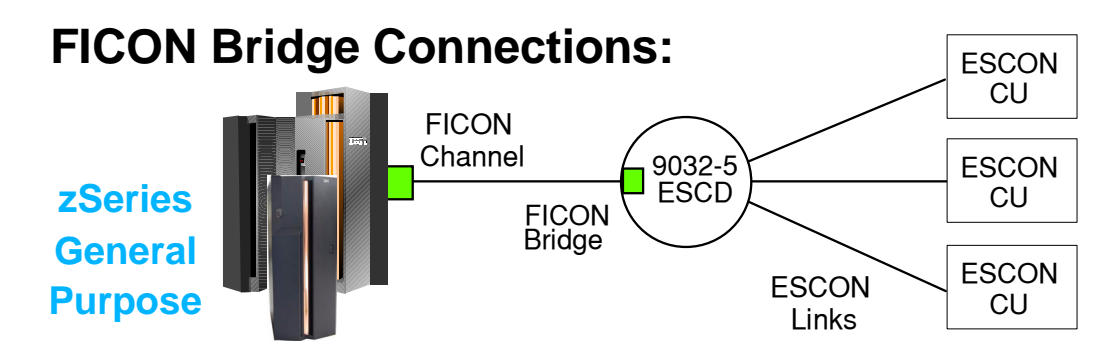

\* Exploit FICON Channel with Existing ESCON Control Units

Type=FCV

#### Native FICON Direct Attachment and Switched Connectivity:

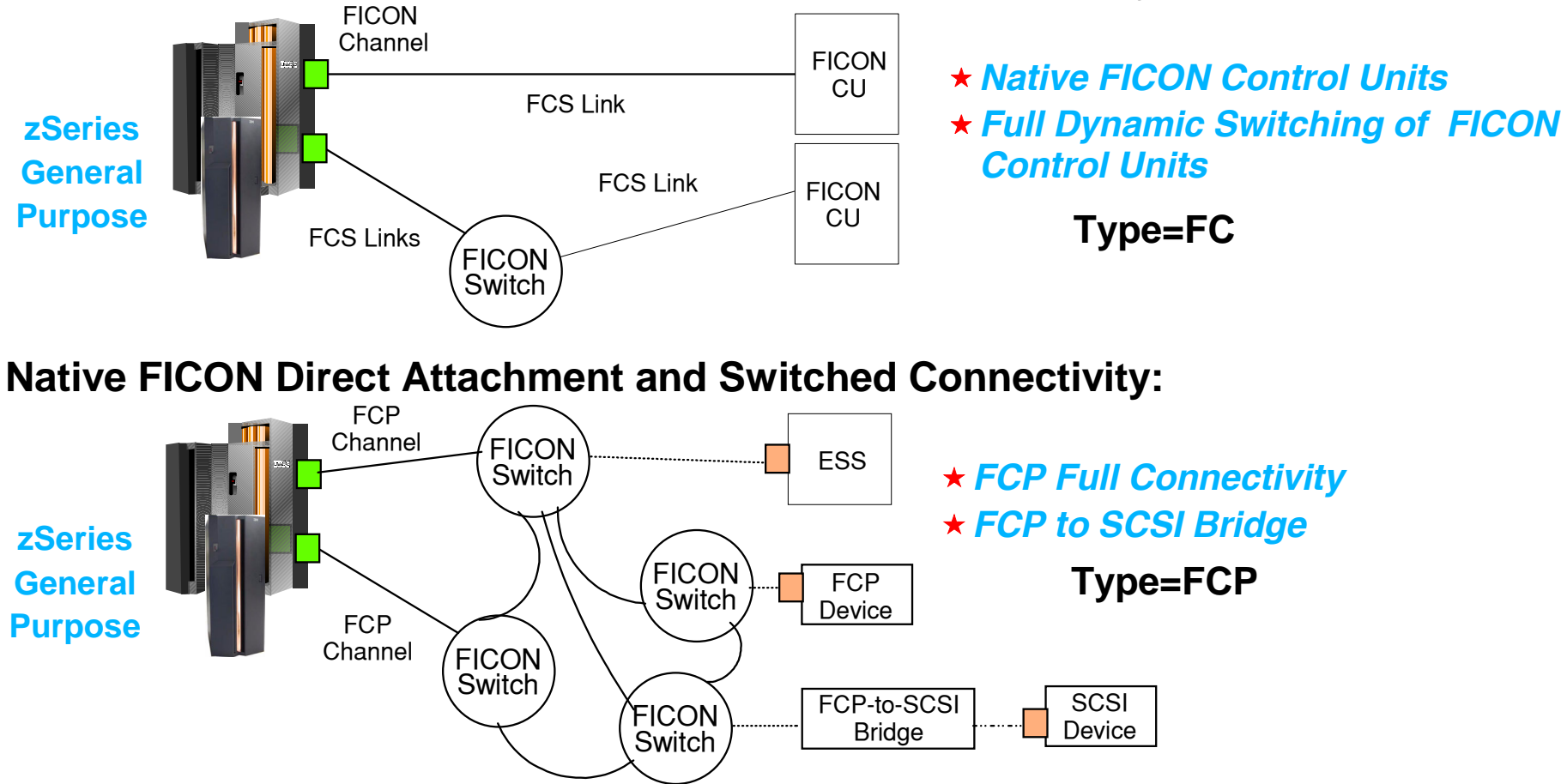

## **Icon Depicts the CHPID Type**

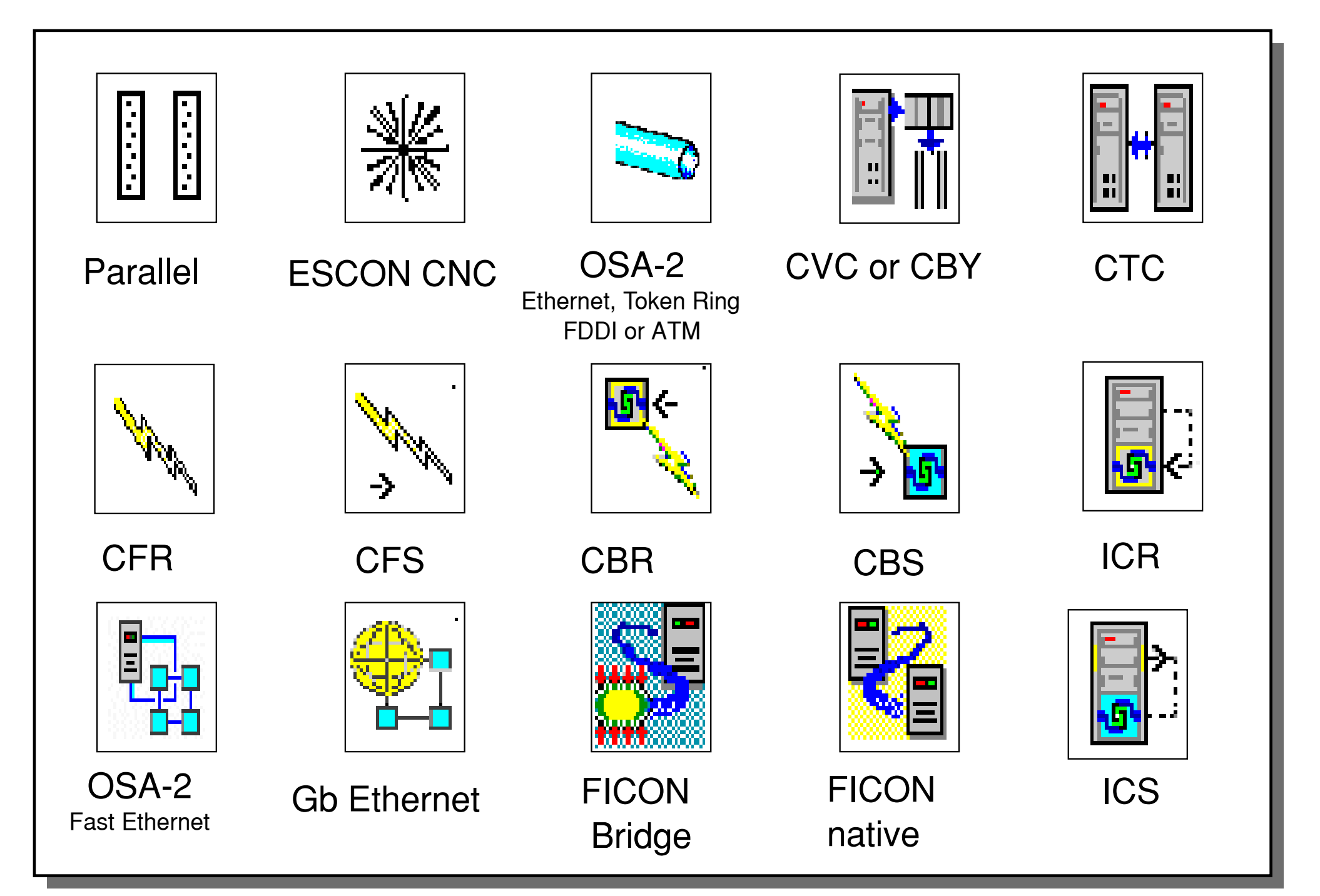

#### **CHPIDs Detail Panel**

Help

Cancel

#### CHPID90 Details

Save

| Instance information<br>Status: Operating Owning image: Shared<br>CHPID type: ESCON Connection |   |                          |   |                                |   |  |  |  |  |  |
|------------------------------------------------------------------------------------------------|---|--------------------------|---|--------------------------------|---|--|--|--|--|--|
| _Acceptable status                                                                             |   |                          |   |                                |   |  |  |  |  |  |
| 🗹 Operating                                                                                    | - | Permanent error          | - | 📃 Offline signal received      | - |  |  |  |  |  |
| 📃 Suspended                                                                                    | - | 📃 Loss of signal         | - | 🔲 Log stored                   | - |  |  |  |  |  |
| 🔲 No ромег                                                                                     | - | Loss of synchronization  | - | 📃 Test mode                    | - |  |  |  |  |  |
| Service 📃                                                                                      | - | 📃 Not operational link   | - | 🗹 Bit error threshold exceeded | - |  |  |  |  |  |
| 📃 Not defined                                                                                  | - | 📃 Sequence time-out      | - | 🗹 IFCC threshold exceeded      | - |  |  |  |  |  |
| ✓ Definition error                                                                             | - | 📃 Sequence not permitted | - | 🔲 Match                        | - |  |  |  |  |  |
| 🔲 Wrap block                                                                                   | - | 🔲 Terminal condition     | - | Stopped 📃 Stopped              | - |  |  |  |  |  |
| Check Stop                                                                                     | - | Disabled                 | - | I/O Suppressed                 | - |  |  |  |  |  |

#### **I/O or Channel Problem Determination**

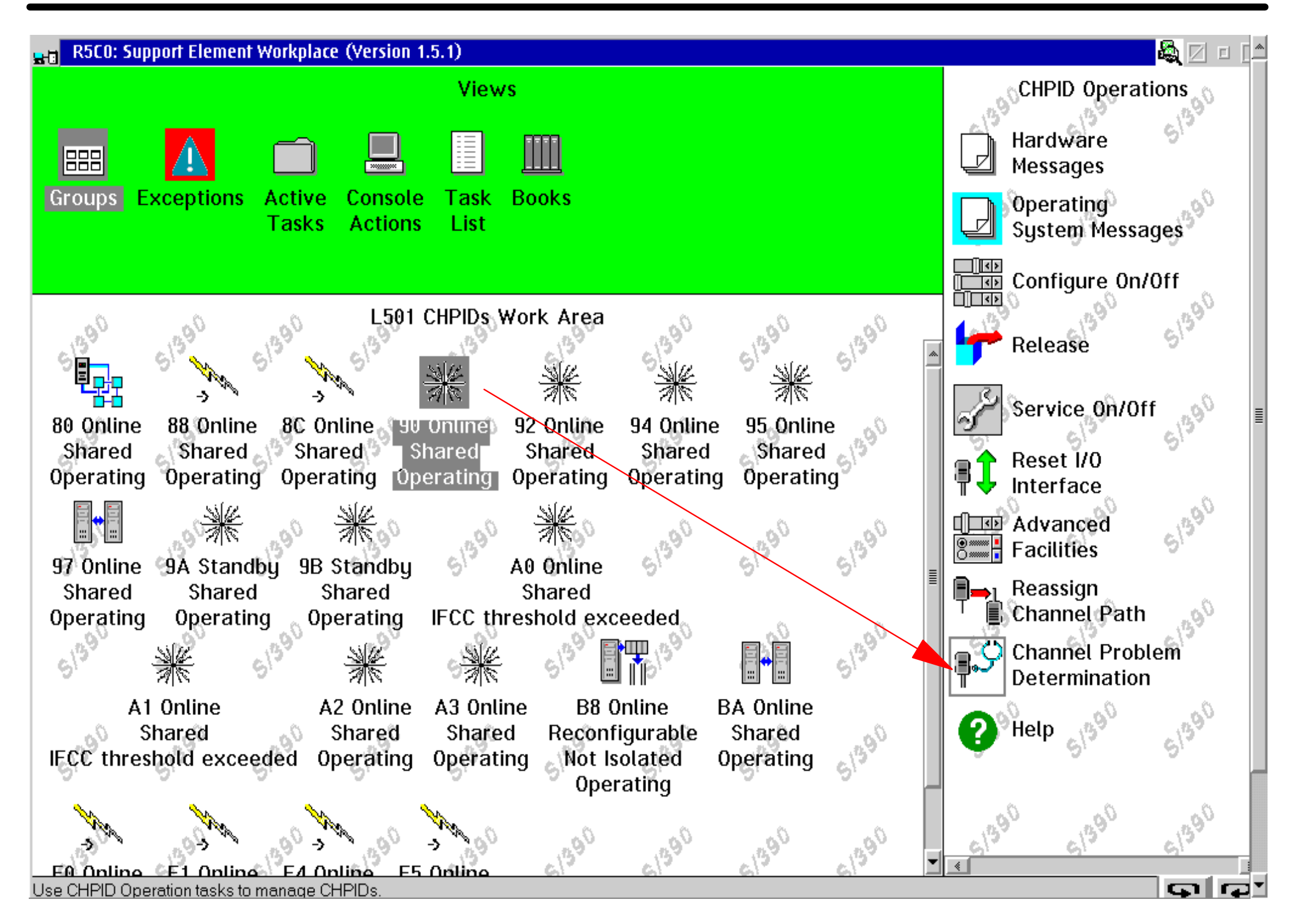

## **Channel Problem Determination Menu**

- Provides Channel Information (default selection)
- Subchannel Data is used for device and path PD
- Control Unit Header is used to display control unit information
- Paths to a Device is used for pathing information
- Device Status is used to display the current state of every device defined on the CHPID
- Serial Link Status is used for ESCON link PD

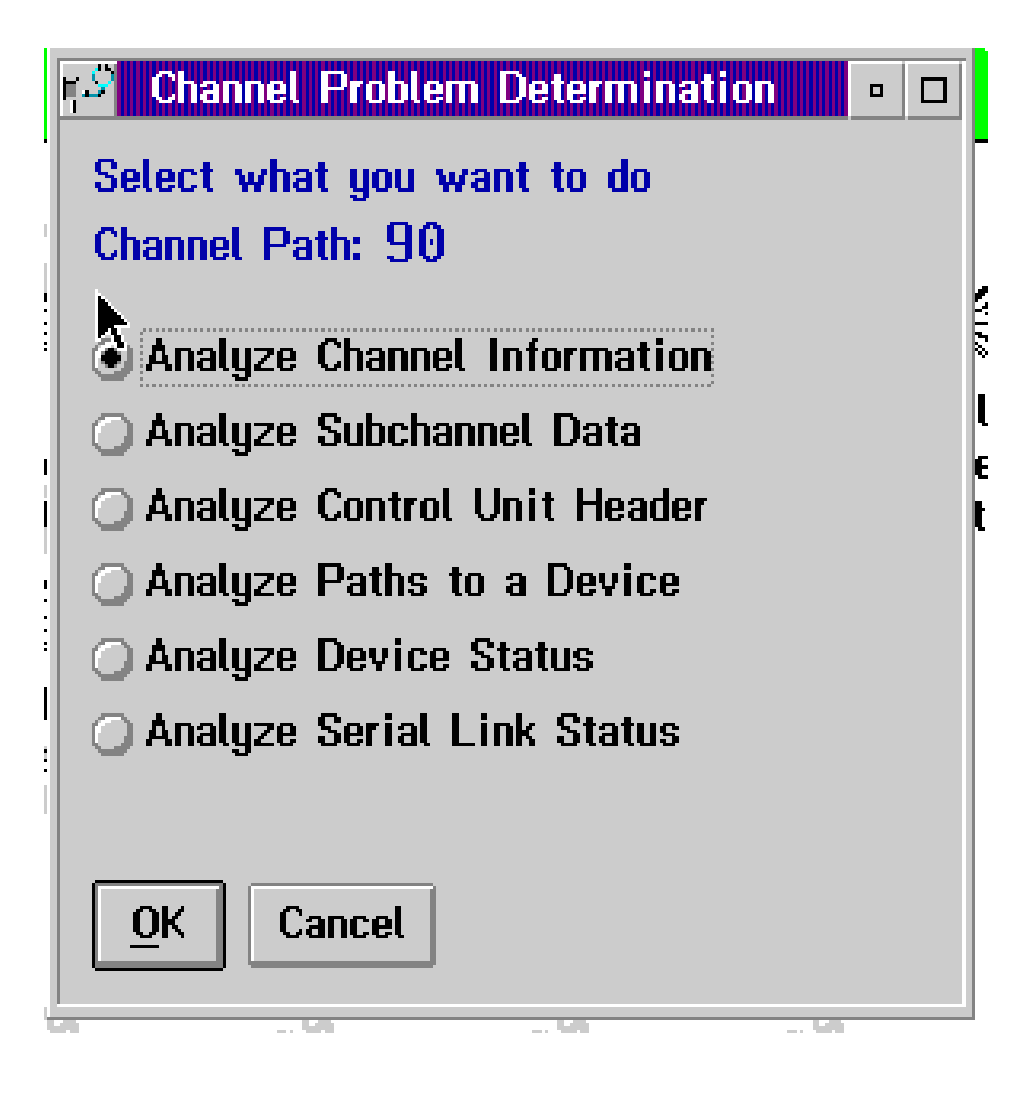

#### **CHPID 90 Channel Information**

UTER ALLOG L

EE A.D

| 🤌 Analyze Channel Informat | tion         |                       |             |
|----------------------------|--------------|-----------------------|-------------|
| Channel type:              | ESCON CNC    | Link address:         | 89          |
|                            |              | Control unit addr:    | 00          |
|                            |              | Unit address:         | 01          |
| Image identifier:          | 1            |                       |             |
| Channel mode:              | Shared       | Absolute address:     | 022A2000    |
|                            |              | Maint regs 1-4:       | 050000C0    |
| CHPID:                     | 90           | Maint regs 5-8:       | 0000A600    |
| Physical address:          | 90           | SAP/CHNL maint ctl:   | 00          |
| Switch number:             | 07           | SP/SAP maint ctl:     | 00          |
| Switch number valid:       | 1            | CVC CCC threshold:    | 5           |
|                            |              | IFCC threshold:       | 4           |
|                            |              | Channel link address: | 98          |
| State:                     | Online       | Temp error threshold: | 04          |
| Status:                    | Operating    | Suppress:             | 0           |
| Image chnl state:          | Online       |                       |             |
| Image chnl status:         | Operating    |                       |             |
| Error code:                | 00           |                       |             |
| Ber inbound:               | 0            |                       |             |
| Ber outbound:              | 0            |                       |             |
| Node type:                 | Self         | Node type:            | Attached    |
| Node status:               | Valid        | Node status:          | Valid       |
| Flag/Parm:                 | 10000190     | Flag/Parm:            | 00000A00    |
| Type/Model:                | 009672-R86   | Type/Model:           | 009032-003  |
| MFG:                       | IBM          | MFG:                  | IBM         |
| Plant:                     | 02           | Plant:                | 02          |
| Seq. number:               | 000000050717 | Seq. number:          | 00000021703 |
| -                          | 0000         | Tag                   | 0018        |

#### **Displaying Subchannel Data for Device 601**

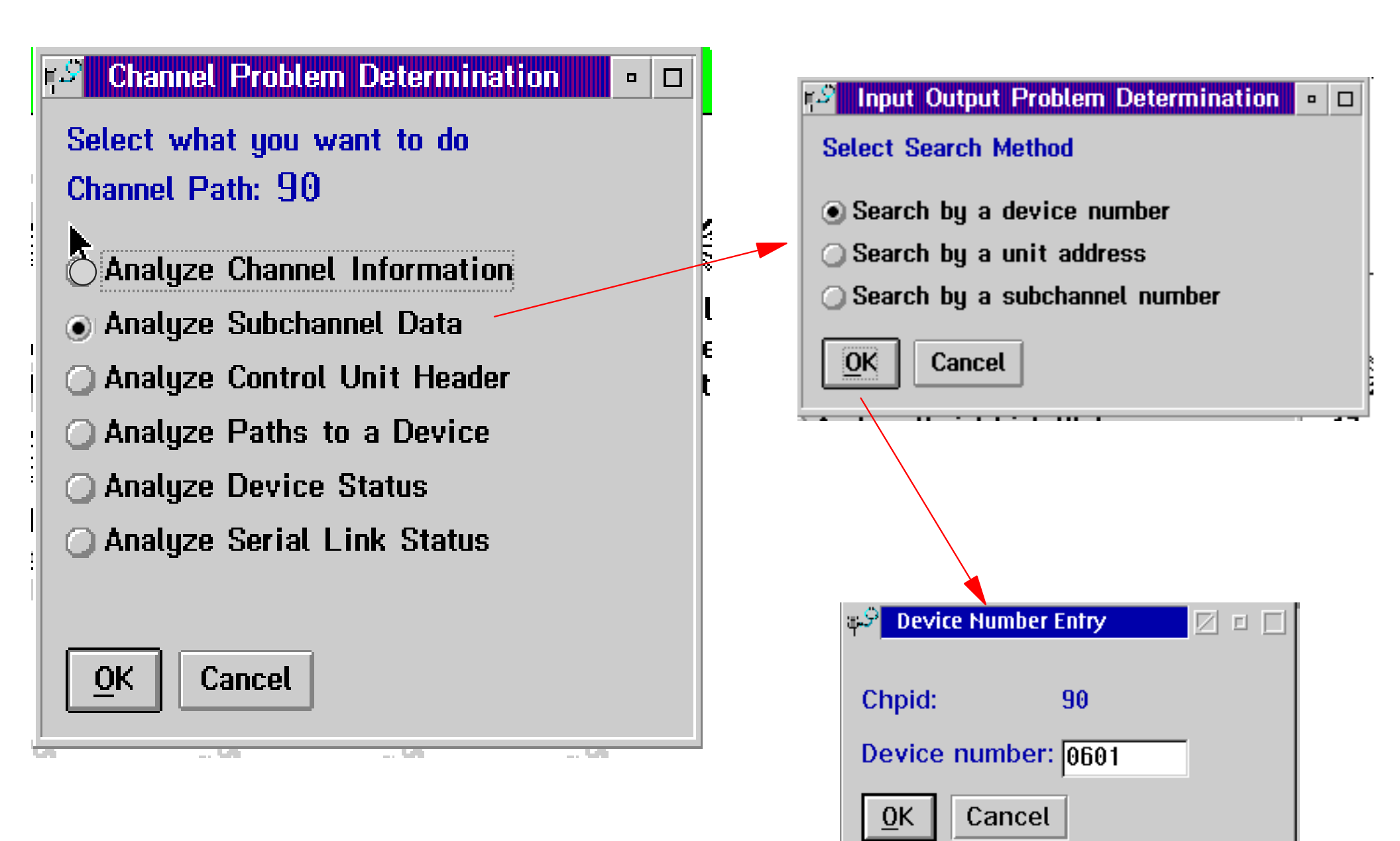

#### **Subchannel Data**

| 🕫 Analyze Subcha | annel Data |                   |          |            |    |                      |          |
|------------------|------------|-------------------|----------|------------|----|----------------------|----------|
| Absolute addr:   | 01D52700   | Irpt parm:        | 00F3A5E0 | CHPID0:    | 90 | CU header ptr:       | 022B090  |
|                  |            | ISC:              | 5        | CHPID1:    | A0 | SCH chain ptr:       | 022C3B0  |
| Subch no.:       | 024E       |                   |          | CHPID2:    | 9A | Ch pgm addr:         | 032C924  |
| Device no.:      | 0601       | Enabled:          | 1        | CHPID3:    | 95 | Start T/S:           | 8C       |
| Unit addr:       | 01         | Limit mode:       | 00       | CHPID4:    | FF | Candidates:          | 1101000  |
|                  |            | Meas mode:        | 00       | CHPID5:    | FF | Dev busy msk:        | 0000000  |
| Image ID:        | 1          | Multipath:        | 0        | CHPID6:    | FF | Key:                 | 00       |
| Ŭ                |            | Timing:           | 1        | CHPID7:    | FF | S, Ľ, DCC, F:        | 00001    |
| Intf             | ESCON      | LPM:              | 11110000 | Ded alleg: | 0  | ILSM:                | 0        |
| Dev no. valid:   | 1          | PNOM:             | 00000000 | CU type:   | 10 | P,I,A,U,Z,E,N:       | 0000000  |
| CU def'd:        | 1          | LPUM:             | 10000000 | T/S valid: | 0  | Function cntl:       | 000      |
| Subch def'd:     | 1          | PIM:              | 11110000 |            |    | Activity cntl:       | 0000000  |
|                  |            | P0M:              | 11111111 |            |    | Status cntl:         | 00000    |
|                  |            | PAM:              | 11010000 |            |    | Dev busy time:       | 0000000  |
| Path             |            | Meas index:       | 34       |            |    | CU busy time:        | 0000000  |
| Pref def'd:      | 0          | On Q:             | 0000     |            |    | Busy timstmp:        | 0        |
| Pref path:       | 0          | Qing time:        | 0        |            |    |                      |          |
| On Q:            | 1          |                   |          |            |    |                      |          |
| Subch active:    | 0          |                   |          |            |    |                      |          |
|                  |            | Storage key:      | 0        |            |    | Allegiance:          | 1111111  |
|                  |            | Status verify:    | 1        |            |    | Retry CCW adr/ERW:   | 0000000  |
|                  |            | Intf timeout:     | 0        |            |    | Active CCW addr + 8: | 032C925  |
|                  |            | UA cmpr enable:   | 0        |            |    | Cmnd/Dev status:     | 0C       |
|                  |            | Concurrent sense: | 1        |            |    | Flgs/Subch status:   | 00       |
|                  |            | Control field 1:  | 00000900 |            |    | Residual count:      | 0008     |
|                  |            | Control field 2:  | 10010400 |            |    | Dev con time/ESW0:   | 0080000  |
|                  |            | Control field 3:  | 00000000 |            |    | ECW0:                | 6080767I |
|                  |            | Control field 4:  | 00080000 |            |    | ECW1:                | 0000000  |
|                  |            | Control field 5:  | 00000400 |            |    | ECW2:                | 9688060  |
|                  |            | Control field 6:  | 0000     |            |    | ECW3:                | 6081767  |
| *                |            |                   |          |            |    |                      |          |

#### New on PD panel for zSeries

#### **Analyze Serial Link Status**

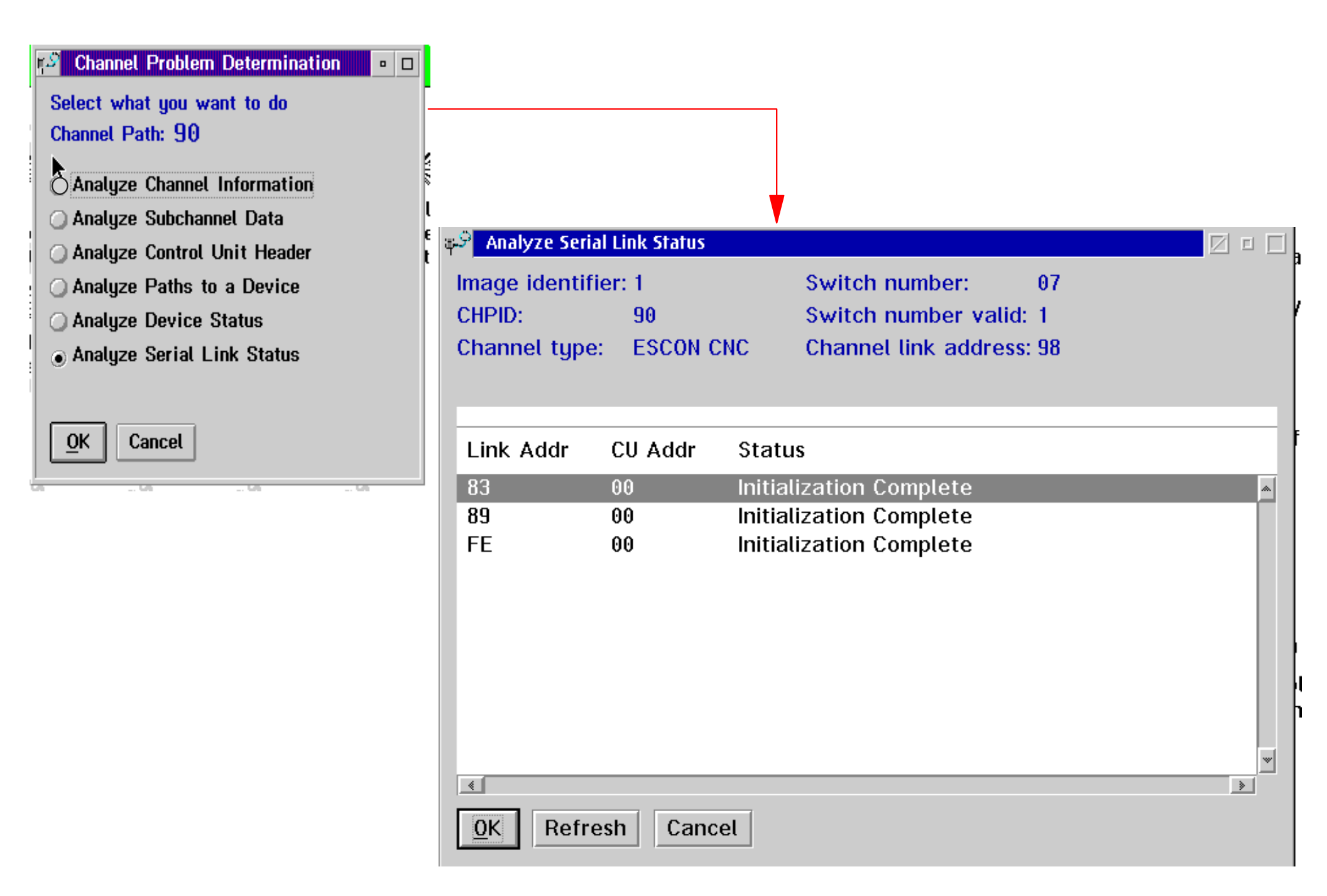

### **16 Port ESCON Card**

**16 Serial Ports** 

Modes of Operation: ESCON Native, Conversion BLMPX and BYMPX, Channel-to-Channel

**CMOS-6SF Modules with four Serial Channel** Engines.

Small Form Factor module and MT-RJ connector

Quick Connect Feature - MT-RJ to MTP Harnesses.

**Channel Sparing and** 

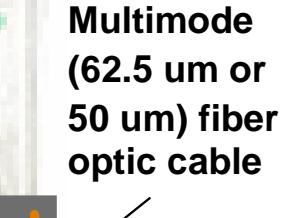

MT-RJ

ESCON 16

6

ESCON 16 Port channel card

LIC-CC

#### **ESCON-16 LIC-CC Enabled**

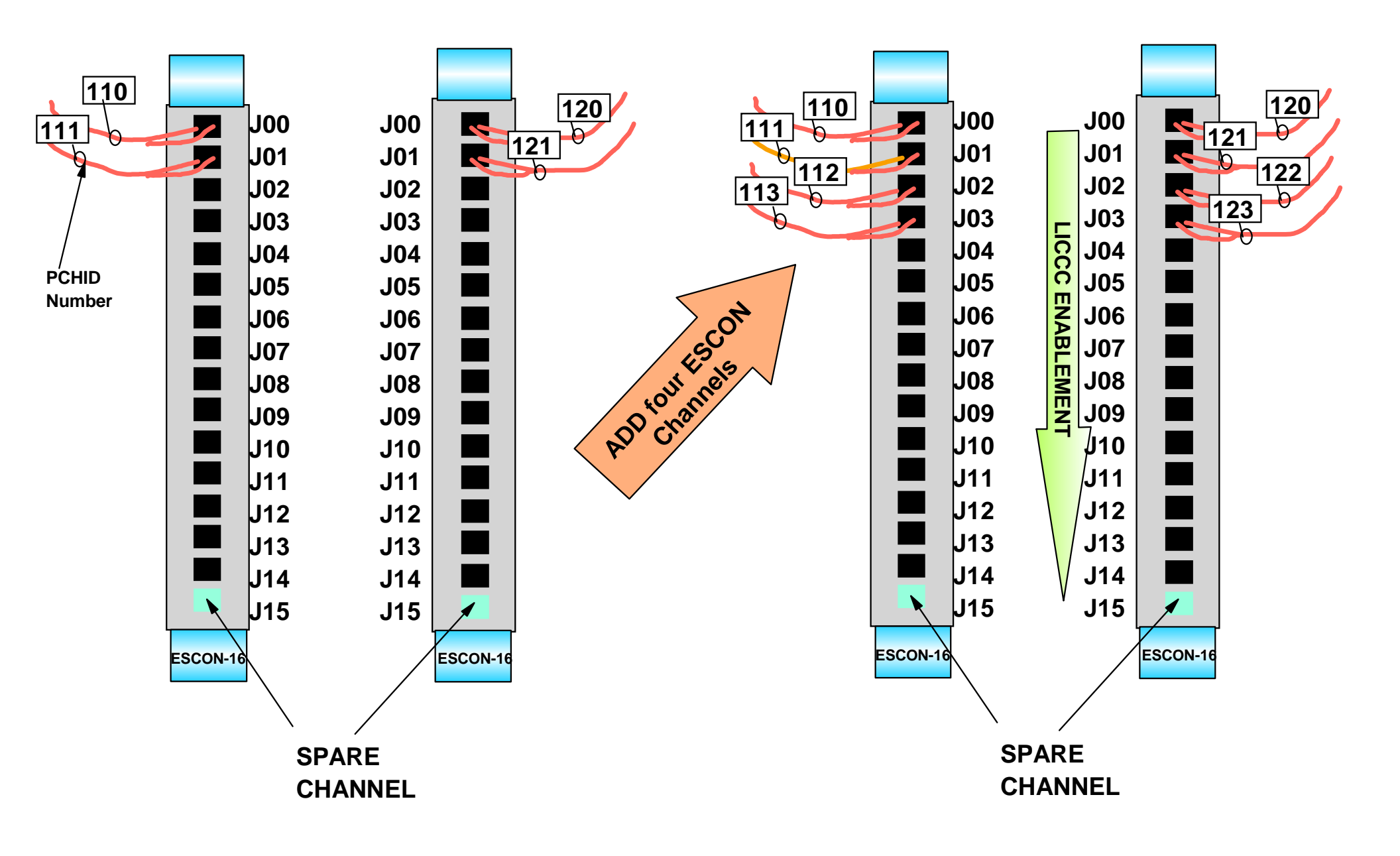

#### **ESCON-16 Channel Sparing**

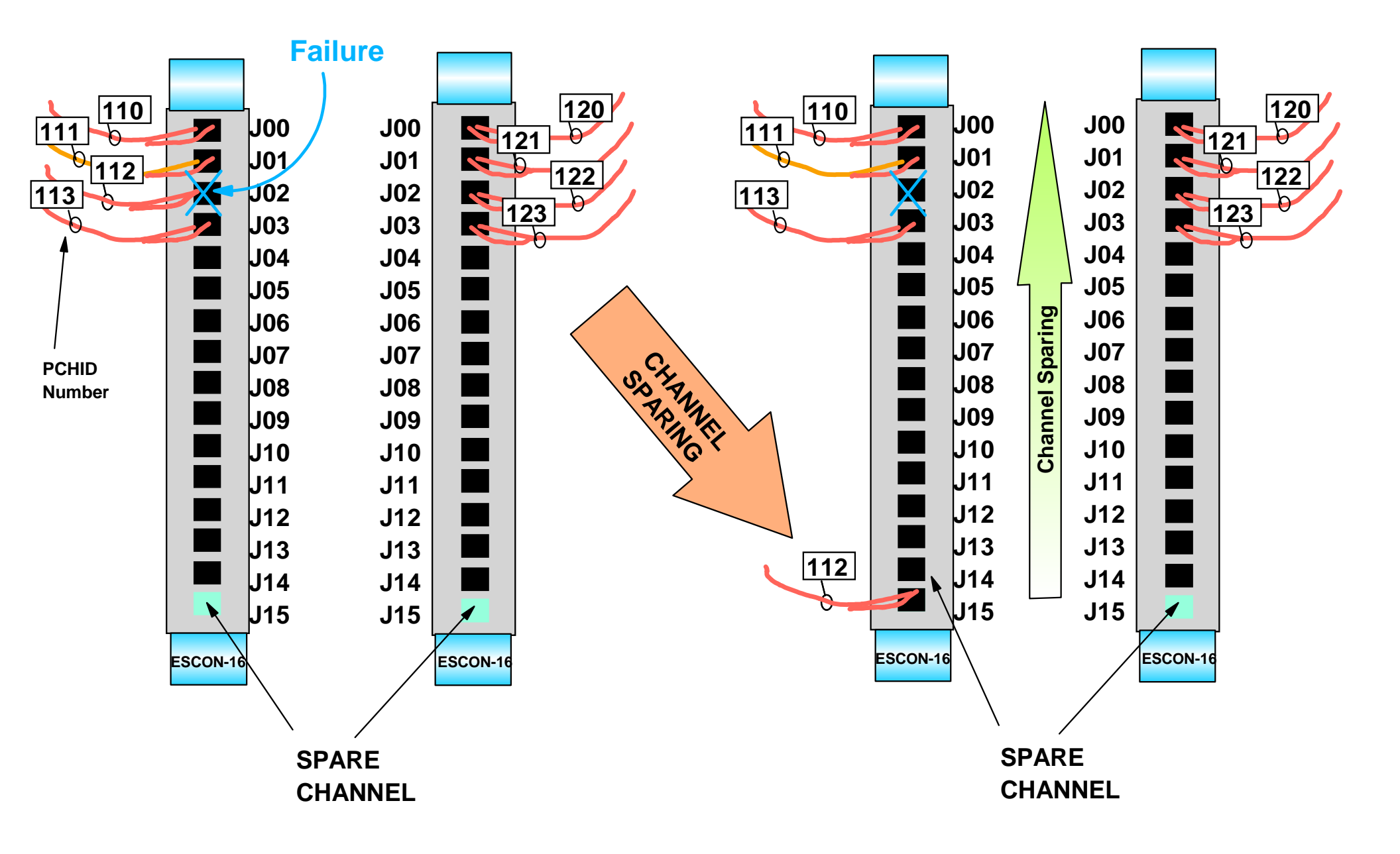

#### **ESCON-16 Card Failure**

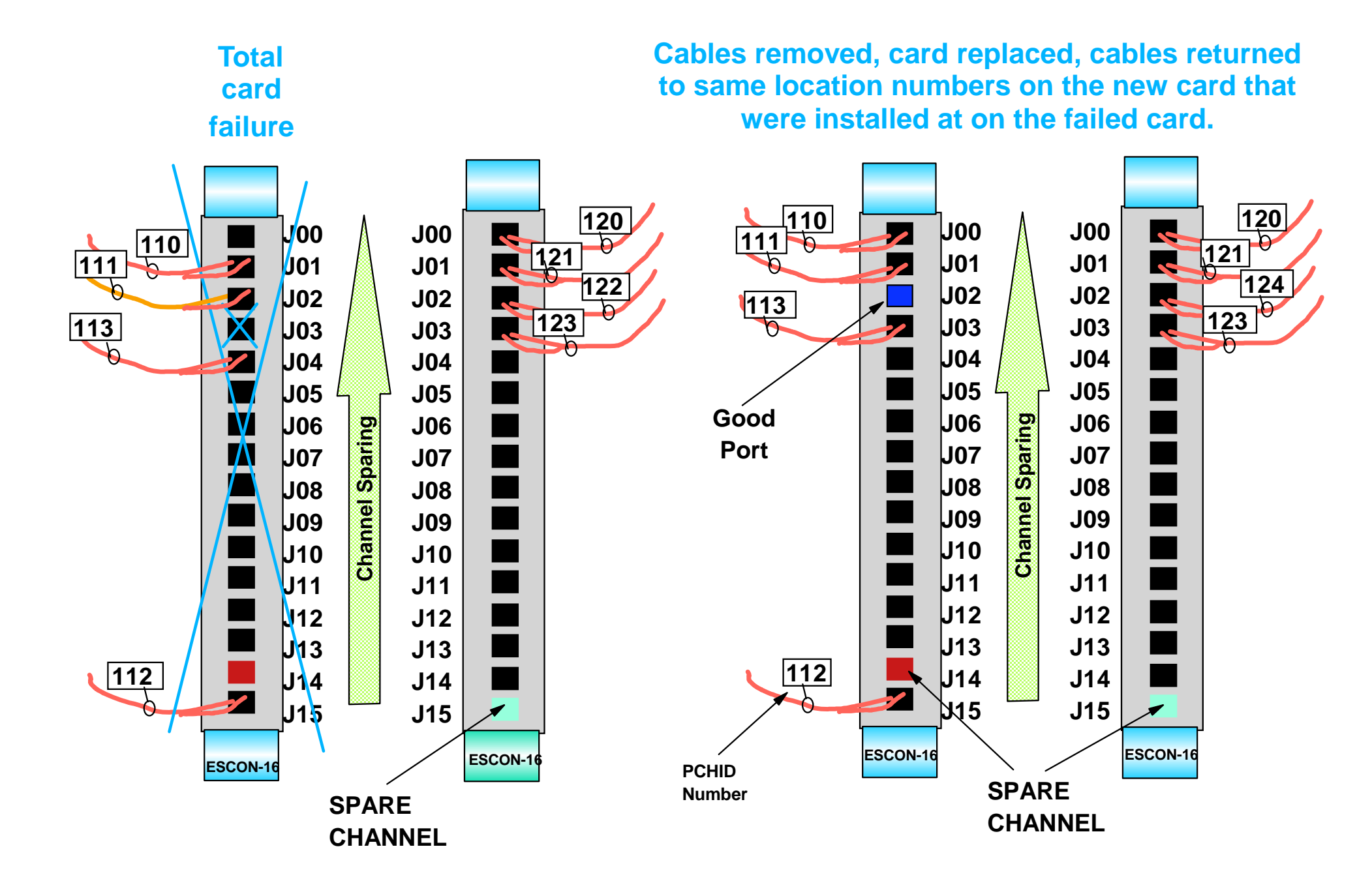

#### **FICON Express Channel Card**

£.

Two Channels per card.

#### Two Channel Card types:

- LONG WAVE (LX)
- SHORT WAVE (SX)

**Three Modes of Operation:** 

- Conversion Mode (FCV)
- Native Mode (FC)
- FCP Mode (FCP)

Link Speed: Two Gb/Sec at 10 Km unrepeated distance (12 Km with RPQ)

Up to 120 FICON Express channels on a z990

Up to 40 FICON Express channels on a z890

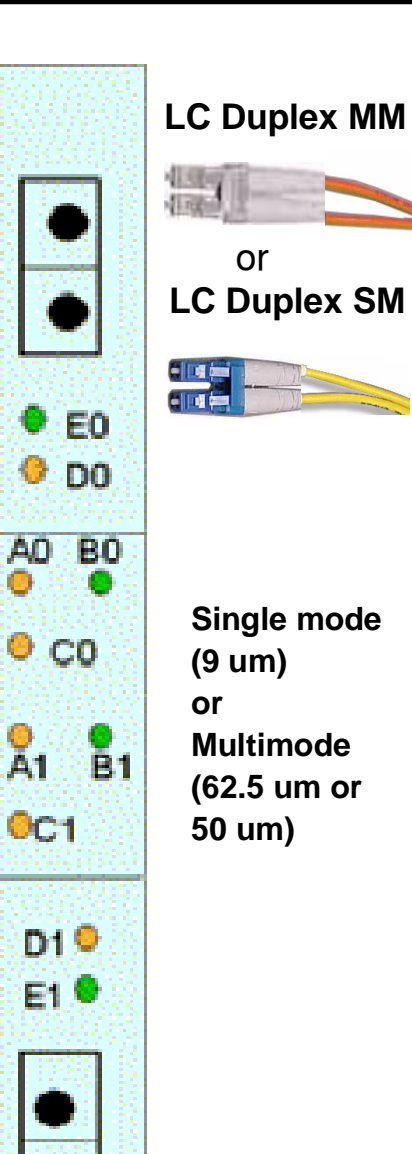

### Log Off When Finished

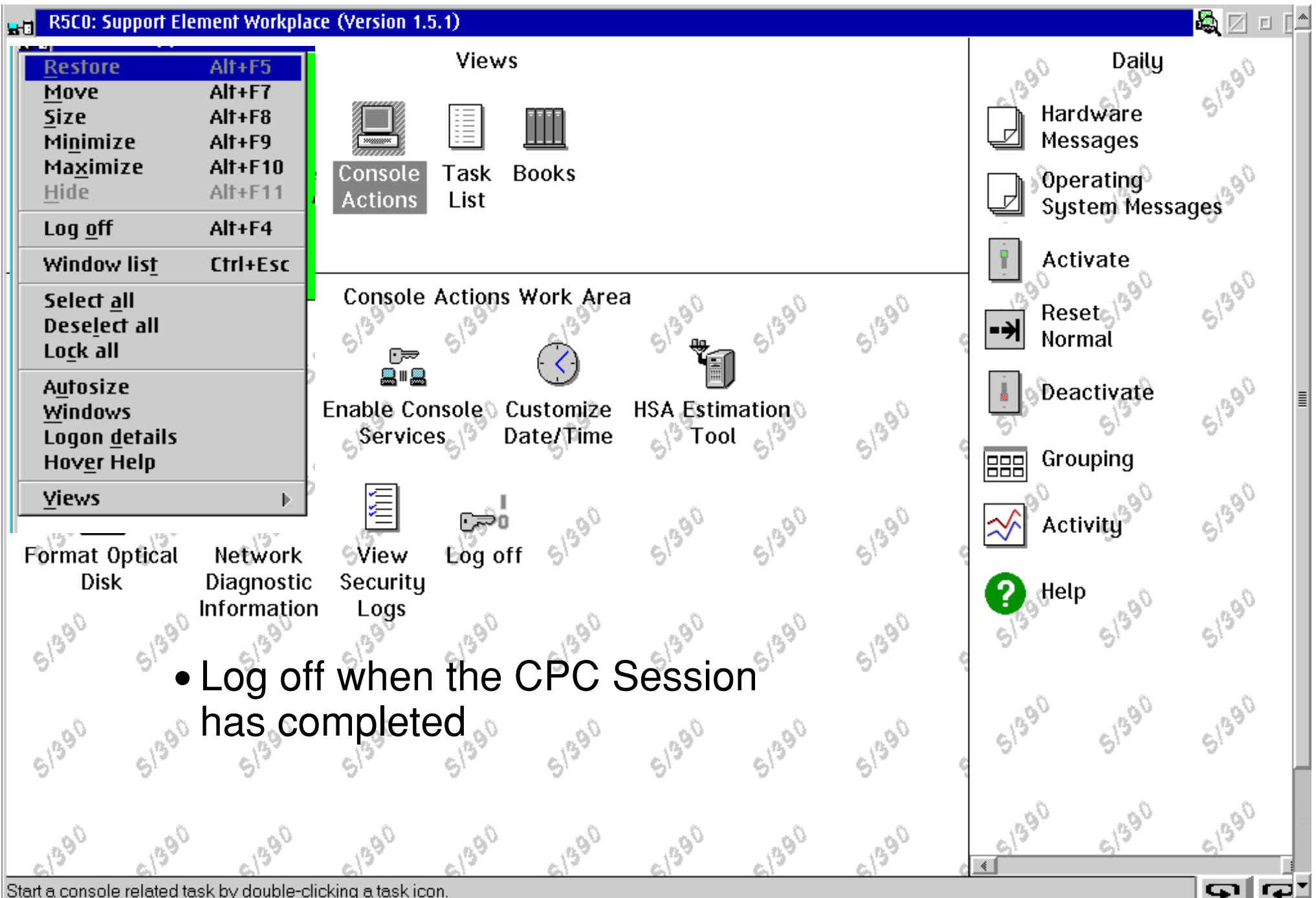

Start a console related task by double-clicking a task icon

#### **Maintenance and PD Tools**

FICON directors, in S/390 mode, has the same functions as existing ESCON directors such as;

- Blocking and Prohibiting Ports
- Port Swaps
- Node Descriptor lists and pop-ups

\*Node descriptors are a valuable aid to determine cable connectivity location and current status.

Overall the FICON director panels supporting these functions have the familiar look and feel as the ESCON directors. However the layout, use and navigation to the panels are slightly different.

#### Overview

In the following examples we will identify

- General navigation techniques for
  - → 2042 (InRange director)
  - → 2032 (McData director)
- Screens that may be of use for Problem
   Determination (PD) and connectivity issues
- Potential PD flow for an Alert issued against a FICON director
- There can, and usually are, multiple ways to navigate FICON director panels. Not all possibilities are shown.
- Panels and navigation shown may change depending on code levels of directors and their associated manager products

## 2042 (InRange)

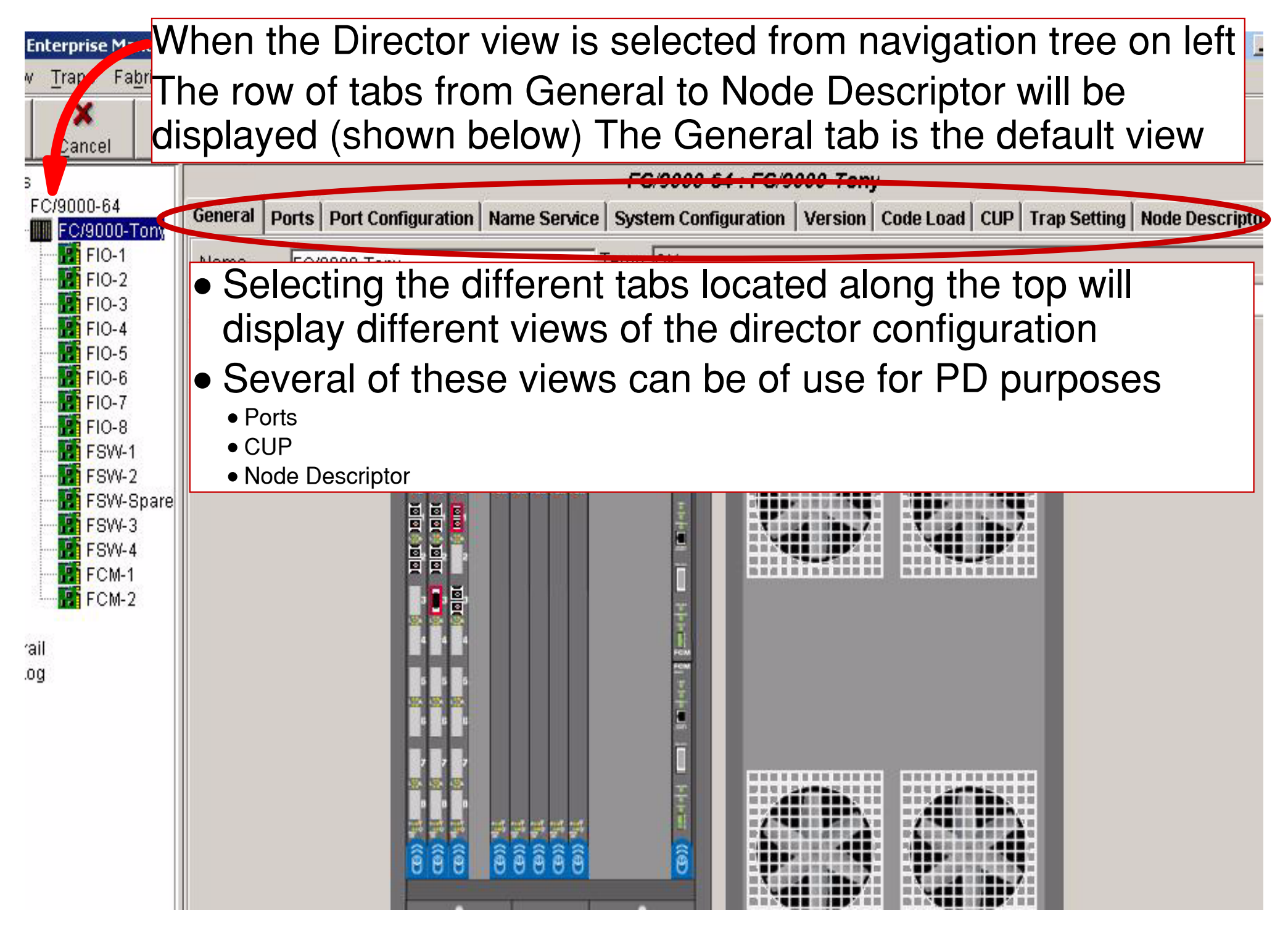

#### Tab usage

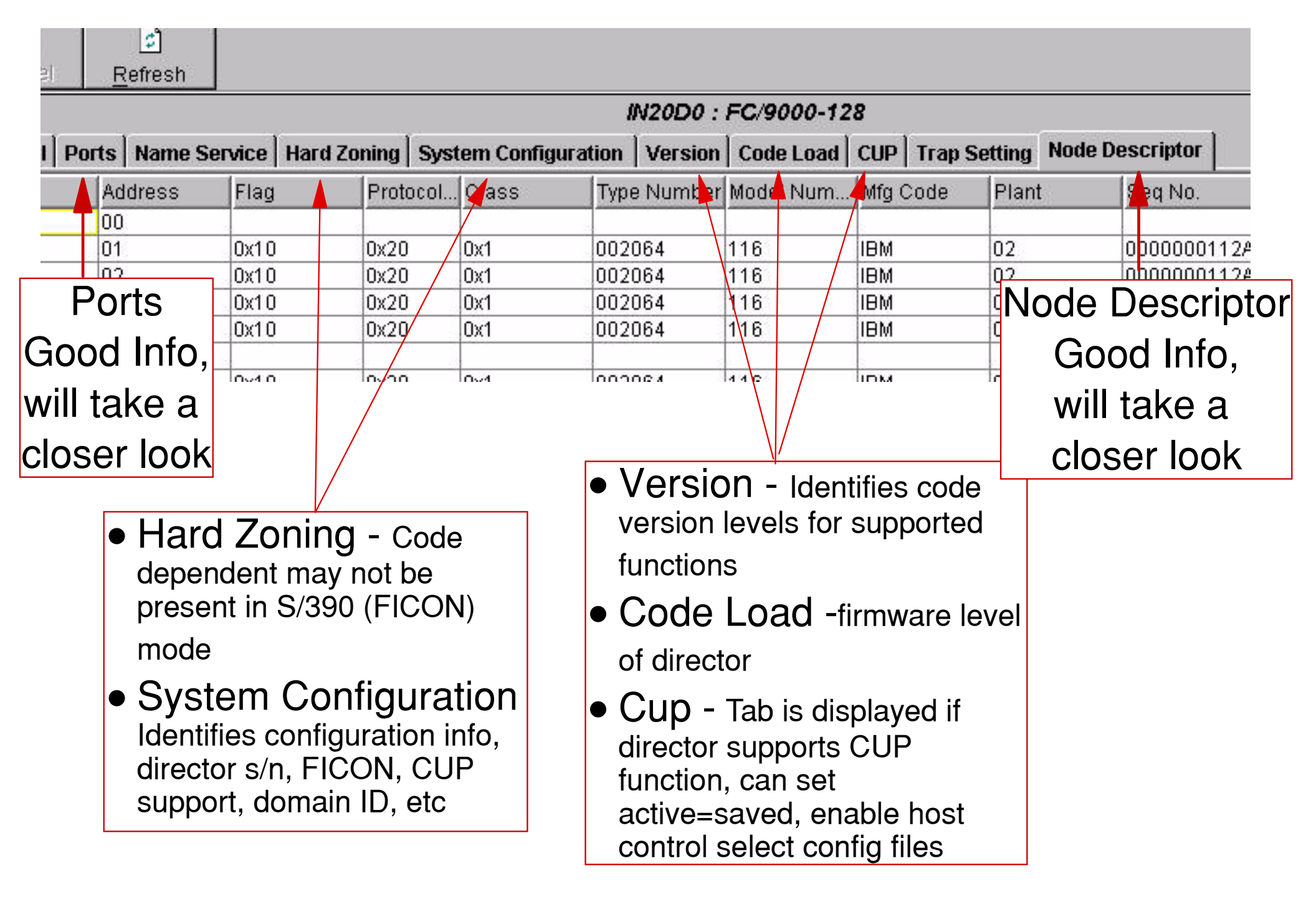

#### **Ports Tab**

| 2e | Director F<br>Conoral | <u>H</u> elp | Dort Cor  | From th<br>as; Port<br>Prohibit<br>(port num)<br>hex, may<br>the variou | e ' <b>P</b><br>Nur<br>s an<br>bers a<br>heed<br>s colu | orts' ta<br>mbers,<br>d Block<br>are in dec<br>to use sl<br>umns) | b inforn<br>Port Ac<br>s can b<br>imal, por<br>ider bar a | nation<br>Idresse<br>De gath<br>t address<br>at bottom | such<br>s,<br>ered<br>ses are in<br>to view | Ton | V     | Load    | ID Tran Ca | tting   Noda |
|----|-----------------------|--------------|-----------|-------------------------------------------------------------------------|---------------------------------------------------------|-------------------------------------------------------------------|-----------------------------------------------------------|--------------------------------------------------------|---------------------------------------------|-----|-------|---------|------------|--------------|
|    | TraniAla              | Numb         | or Nome   | ingaradon                                                               | nam                                                     | Decerin                                                           | Addroce                                                   | Configure                                              | Drohihi                                     |     | ockod | Trancm  | Docoivo    |              |
|    | Tiap/Aia.             |              | 0 Port 0  | 00000104                                                                | 1                                                       | Descrip                                                           | Address                                                   | Offling                                                | FIOND                                       |     |       | Indiana | ineceive   | . Dave DL    |
|    |                       | ÷            | 1 Port-0  |                                                                         | P10                                                     | -                                                                 | 00                                                        | Offline                                                | NO                                          | -   | F     | -       |            |              |
|    |                       | -            | 2 Port-0  | 07ESS2CA                                                                | 1                                                       | 1                                                                 | 07                                                        | Offline                                                | NO                                          | -   | Ē     | -       |            |              |
|    |                       |              | 3 Port-0  | 03CPUBCH                                                                | IP10                                                    | -                                                                 | 03                                                        | Offline                                                | NO                                          | -   | Ē     |         |            |              |
|    | ÷                     | ÷            | 4 04      |                                                                         |                                                         |                                                                   | 04                                                        | Offline                                                | NO                                          |     | Ē     |         | -          |              |
|    | -                     |              | 5 05      |                                                                         |                                                         |                                                                   | 05                                                        | Offline                                                | NO                                          |     | Ē     |         |            |              |
|    |                       | 1            | 6 06      |                                                                         |                                                         | 1                                                                 | 06                                                        | Offline                                                | NO                                          |     |       |         |            |              |
|    |                       |              | 7 07      |                                                                         |                                                         |                                                                   | 07                                                        | Offline                                                | NO                                          |     |       |         |            |              |
|    |                       |              | 8 08      |                                                                         |                                                         |                                                                   | 08                                                        | Offline                                                | NO                                          |     |       |         |            |              |
| e  |                       | 1            | 9 0 9     |                                                                         |                                                         |                                                                   | 09                                                        | Offline                                                | NO                                          |     |       |         |            |              |
|    |                       |              | 10 Port-0 | 10Seagate.                                                              | BOD                                                     |                                                                   | 0A                                                        | Online                                                 | NO                                          |     |       |         |            |              |
|    |                       |              | 11 Port-0 | 11                                                                      |                                                         |                                                                   | 0B                                                        | Offline                                                | NO                                          |     |       |         |            |              |
|    |                       |              | 12 Port-0 | 12                                                                      |                                                         |                                                                   | 0C                                                        | Offline                                                | NO                                          |     |       |         |            |              |
|    |                       |              | 13 Port-0 | 13                                                                      |                                                         |                                                                   | 0D                                                        | Offline                                                | NO                                          |     |       |         |            |              |
|    | C.                    |              | 14 Port-0 | 14                                                                      |                                                         |                                                                   | 0E                                                        | Offline                                                | NO                                          |     |       |         |            |              |
|    |                       |              | 15 Port-0 | 15                                                                      |                                                         |                                                                   | OF                                                        | Offline                                                | NO                                          |     |       |         |            |              |
|    | ٠                     |              | 16 Port-0 | 16QlogicHE                                                              | A                                                       |                                                                   | 10                                                        | Online                                                 | NO                                          |     |       |         |            |              |
|    |                       |              | 17 Port-0 | 17                                                                      |                                                         |                                                                   | 11                                                        | Offline                                                | NO                                          |     |       |         |            |              |
|    |                       |              | 18 Port-0 | 18                                                                      |                                                         |                                                                   | 12                                                        | Offline                                                | NO                                          |     |       |         |            |              |
|    |                       |              | 19 Port-0 | 19                                                                      |                                                         |                                                                   | 13                                                        | Offline                                                | NO                                          |     |       |         |            |              |
|    |                       |              | 20 Port 0 | 20                                                                      |                                                         |                                                                   | 1.4                                                       | Offline                                                | NO                                          |     |       |         | 2          |              |

#### **Right click Navigation**

| ⊟-Fabrics |            |          |        |         |              |         |             | FC/90    | 00 <b>-64</b> : F | -C/9000-1   | ony         |
|-----------|------------|----------|--------|---------|--------------|---------|-------------|----------|-------------------|-------------|-------------|
|           | FC/9000-64 | General  | Ports  | Port C  | onfiguration | Nam     | e Service   | System ( | Configura         | tion   Vers | ion Code Lo |
|           | FIO-1      | Trap/Ala | Number | Nan     | ne           |         | Descrip     | Address  | Status            | Prohibit    | Blocked T   |
|           | FIO-2      |          |        | 0 Port- | 000ESS1CA    | 1       |             | 00       | Offline           | NO          |             |
|           | FIO-3      |          |        | 1 Port  | 001CPUACE    | IP10    |             | 01       | Offline           | NO          |             |
|           | FIO-4      |          | 1      | 2 Port  |              |         |             |          |                   | NO          |             |
|           | FIO-5      |          |        | 3 Port  | Right c      | lickir  | na on th    | nis pane | el will           | NO          |             |
|           | FIO-6      |          |        | 4 0 4   | dicolo       |         | novianti    | ion non  |                   | NO          |             |
|           | FIO-7      |          |        | 5 05    | uispia       | ly a    | laviyali    |          | νup               | NO          |             |
|           | FIO-8      |          |        | 606     |              |         | window      | /        |                   | NO          |             |
|           | FSW-1      |          |        | 7 07    |              |         |             |          |                   | NO          |             |
|           | FSW-2      |          |        | 8 08    |              |         |             | 08       | Offline           | NO          |             |
|           | FSW-Spare  |          |        | 9 0 9   |              |         |             | 09       | Offline           | NO          |             |
|           | FSW-3      |          | 1      | 0 Port  | -010St Vie   | w Noc   | lo Doccrint | or       | Online            | NO          |             |
|           | FSW-4      |          | 1      | 1 Port- | -011         | wivec   | ie Descript | .01      | Offline           | NO          |             |
|           | FCM-1      | -        | 1      | 2 Port  | -012 De      | vice Li | st          |          | Offline           | NO          |             |
|           | FCM-2      | -        | 1      | 3 Port- | -013 Zor     | nes Lis | st.         |          | Offline           | NO          |             |
| Users     | 2242       |          | 1      | 4 Port- | -014         | + Droh  | ilsita      |          | Offline           | NO          |             |
| AuditTra  | ail        |          | 1      | 5 Port  | -015 Eu      | reion   | ibits       |          | Offline           | NO          |             |
| EventLo   | )g         |          | 1      | 6 Port  | -016QI Po    | t Swa   | р           |          | Online            | NO          |             |
|           |            |          | 1      | 7 Port- | -017 Re      | synch   | ronize      |          | Offline           | NO          |             |
|           |            |          | 1      | 8 Port  | -018         |         | w/01e.vee   |          | Offline           | NO          |             |
|           |            | -        | 1      | 9 Port  | -019 CIE     | ar ira  | piAlarm     |          | Offline           | NO          |             |
|           |            | _        | 2      | 0 Port  | -020 De      | fault N | ames        |          | Offline           | NO          |             |
|           |            | -        | 2      | 1 Port  | -021 Pri     | nt      |             |          | Offline           | NO          |             |
|           |            | -        | 2      | 2 Port  | 022          |         |             |          | Offline           | NO          |             |
|           |            |          | 2      | 3 Port  | -023 Sa      | /e Cor  | nfig        |          | Offline           | NO          |             |
|           |            |          | 2      | 4 Port  | -024 Re      | trieve  | Config      | _        | N/A               | NO          |             |
|           |            |          | 2      | 5 Port  | -025         | ort     |             |          | N/A               | NO          |             |
|           |            |          | 2      | 6 Port  | -026         |         |             |          | N/A               | NO          |             |
|           |            |          | 2      | 7 Port  | -027 Im      | oort    |             |          | N/A               | NO          |             |

#### **Pop-up Node descriptor or ports**

| IN-VSN Enterprise Manage                                                                                                    | ा<br>Director । | Help                                                                                                    |                                                                                                    | l}                                                                            |                                                                                                    |                                                                                                    |                                                           | _                                                     |                                         |                                                   | <u>_       ×</u>                                           |
|----------------------------------------------------------------------------------------------------|-----------------|----------------------------------------------------------------------------------------------------|----------------------------------------------------------------------------------------------------|-------------------------------------------------------------------------------|----------------------------------------------------------------------------------------------------|----------------------------------------------------------------------------------------------------|-----------------------------------------------------------|-------------------------------------------------------|-----------------------------------------|---------------------------------------------------|------------------------------------------------------------|
| Apply Cancel Re                                                                                                    | E)<br>efresh    | 7016                                                                                                    |                                                                                                    |                                                                               |                                                                                                    |                                                                                                    |                                                           |                                                       |                                         |                                                   |                                                            |
| E Fabrics                                                                                                    |                 | ne (* <b>1</b>                                                                                                    |                                                                                                    |                                                                               | ж                                                                                                    | f05 : San                                                                                          | ns_baby                                                   |                                                       |                                         |                                                   |                                                            |
| E RoseMary                                                                                                    | General         | Ports   Name Ser                                                                                                    | vice System                                                                                                    | n Config                                                                      | uration                                                                                                   | Version 0                                                                                          | Code Load                                                 | CUP   Trap Sett                                       | ing Node I                              | Descriptor                                        | 1                                                          |
| FIO-1<br>FIO-2<br>FIO-3<br>FIO-4<br>FIO-5<br>FIO-6<br>FIO-7<br>FIO-8<br>FSW-1<br>FSW-2<br>FSW-2<br>FSW-3<br>FSW-3<br>FSW-4<br>FCM-1<br>FCM-2<br>-Users<br>-AuditTrail<br>EventLog | Trap/Al         | Number         Name           0         1           1         2           3         4           5         6           6         7           8         9           10         11           12         13           14         15           16         17           18         18 | Descri A<br>Ol<br>Poit O<br>Flag:<br>Protocol<br>Class:<br>Link Add<br>Type Nu<br>Model Ni<br>Manufac<br>Plant:<br>Seq Nun | ddress<br>0<br>1<br>Node De<br>Type:<br>Iress:<br>mber:<br>umber:<br>turer Co | Status<br>Offline<br>Offline<br>Oxfl<br>0x10<br>0x20<br>0x1<br>0xF8<br>009<br>RX6<br>de: IBM<br>02<br>000 | Prohibit<br>NO<br>NO<br>XX<br>XX<br>XX<br>XX<br>XX<br>XX<br>XX<br>XX<br>XX<br>XX<br>XX<br>XX<br>XX | Blocked T<br>Sele<br>Des<br>navi<br>a no<br>for t<br>port | ecting "<br>criptor"<br>igation<br>ode des<br>he indi | View<br>from<br>pop-<br>script<br>vidua | Monitor<br>Noc<br>n pre<br>up, o<br>or w<br>al se | Lower Upper<br>de<br>vious<br>displays<br>rindow<br>lected |
|                                                                                                    | •               | 19<br>20 IRNDU<br>21<br>22 IRNDU<br>23 IRNDU<br>24 IRNDU<br>25 IRNDU<br>26<br>27<br>28<br>29<br>29                                                                                                    | Tag:                                                                                                    | 7<br>8<br>9<br>A<br>B<br>C<br>D                                               | OxF8<br>Offline<br>Offline<br>Offline<br>Offline<br>Offline<br>Offline                                    | 812<br>NO<br>NO<br>NO<br>NO<br>NO<br>NO                                                            |                                                           |                                                       |                                         |                                                   |                                                            |

#### **Edit Prohibit Port list**

| IN-VSN E         | nterprise Manage              | 21         |             |               |             |           |           |            |              |           |            |         |
|------------------|-------------------------------|------------|-------------|---------------|-------------|-----------|-----------|------------|--------------|-----------|------------|---------|
| <u>File View</u> | <u>T</u> raps Fa <u>b</u> ric | Director H | lelp        |               |             |           |           |            |              |           |            |         |
| <b>V</b>         | × (                           | (°)        |             |               |             |           |           |            |              |           |            |         |
| Apply            | Cancel R                      | efresh     |             |               |             |           |           |            |              |           |            |         |
| E-Fabrics        |                               |            |             |               |             |           | EC/90     | 00-64 · F  | С/9000-Т     | opy       |            |         |
|                  | C/9000-64                     |            | Dorto La    |               |             |           | 10,50     |            |              |           | )          | í       |
| Ė <b>[</b>       | FC/9000-Tony                  | General    | Purts       | Port Configur | ation   Nam | e Service | System (  | Configurat | tion   Versi | on   Code | Load   CUP | Irap    |
|                  | FIO-1                         | Trap/Ala   | . Number    | Name          |             | Descrip   | Address   | Status     | Prohibit     | Blocked   | Transm     | Receive |
|                  | FIO-2                         |            |             | 0 Port-000ES  | S1CA1       |           | 00        | Offline    | NO           |           |            |         |
|                  | FIO-3                         |            |             | 1 Port-001CF  | UACHP10     |           | 01        | Offline    | NO           |           |            |         |
|                  | FIO-4                         | 🔜 Prohibit | ed Ports    |               |             |           |           |            |              |           |            |         |
|                  | FIU-5                         | Name       |             | Port-000.     | Port-001    | Port-002  | Port-003. | 04         | 05           | 06        | 07         | 08      |
|                  | FIO-7                         | Port-000ES | S1CA1       |               |             |           |           |            |              |           |            |         |
|                  | FIO-8                         | Port-001CF | PUACHP1     | 0 🗌           |             |           |           |            |              |           |            | Г       |
|                  | FSW-1                         | Port-002ES | S2CA1       |               |             |           |           |            |              |           |            | Г       |
|                  | FSW-2                         | Port-003CF | PUBCHP1     |               |             |           |           |            |              |           |            |         |
|                  | FSW-Spare                     | 04         |             |               |             |           |           |            |              |           |            | Ē       |
|                  | FSW-3                         | 05         |             | Se Se         | lecting     | 'Edit Pi  | rohibits  | s' from    | the 🛀        |           |            | 1       |
|                  | FSW-4                         | 07         |             | nre           | avious r    | navidati  | ion nor   | n-un       | licte 🗕      |           |            |         |
|                  | FCM-1                         | 07         |             | the           | norte e     | nd will   |           | vou to     |              |           |            | 5       |
| Llooro           | FCM-2                         | 09         |             |               | pons a      | na wiii   | allow     | you to     |              |           |            | Ē       |
| AuditTra         | ir.                           | Port-010Se | agateJBC    | wh            | at ports    | s are pr  | ohibite   | ed to o    | ther 🚽       |           |            | Ē       |
| Eventl o         | a                             | Port-011   |             |               |             | DO        | rts       |            |              |           |            | Ē       |
| Lionico          | 3.0                           | Port-012   |             |               |             |           |           |            |              |           |            | Г       |
|                  |                               | Port-013   |             |               |             |           |           |            |              |           |            | Г       |
|                  |                               | Port-014   |             |               |             |           |           |            |              |           |            |         |
|                  |                               | Port-015   |             |               | <u> </u>    |           |           |            |              |           |            | Ē       |
|                  |                               | Port-016QI | ogicHBA     |               |             |           |           |            |              |           |            |         |
|                  |                               |            |             |               |             |           |           |            |              |           |            |         |
|                  |                               |            |             |               |             | 01        | <         | Cancel     |              |           |            |         |
|                  |                               | Selected p | ort: Port-0 | 00ESS1CA1     |             |           |           |            |              |           |            |         |
|                  | 1                             |            | 1 2         |               |             | 1         | 1.2       | 1          | 10020        | 1 1 2 -   | 1 3        |         |

#### **Port Swapping**

| IN-VSN E                  | nterprise Manager                      |            |         |                   |        |                       |           |            |             |          |         |
|---------------------------|----------------------------------------|------------|---------|-------------------|--------|-----------------------|-----------|------------|-------------|----------|---------|
| <u>F</u> ile <u>V</u> iew | <u>T</u> raps Fa <u>b</u> ric <u>I</u> | Director H | lelp    |                   |        |                       |           |            |             |          |         |
| Apply                     | X<br>Cancel Re                         | ੈ<br>fresh |         |                   |        |                       |           |            |             |          |         |
| ⊟-Fabrics                 |                                        |            |         |                   |        |                       | FC/90     | 00-64 : F  | C/9000-T    | ony      |         |
| ⊡ 😹 F                     | C/9000-64                              | General    | Ports p | ort Configuration | Nam    | e Service             | System (  | Configurat | ion   Versi | ion Code | Load CU |
|                           | FIO-1                                  | Trap/Ala   | Number  | Name              |        | Descrip               | Address   | Status     | Prohibit    | Blocked  | Transm  |
|                           | FIO-2                                  |            | 0       | Port-000ESS1CA    | 1      |                       | 00        | Offline    | NO          |          |         |
|                           | FIO-3                                  |            | 1       | Port-001CPUACH    | HP10   |                       | 01        | Offline    | NO          |          |         |
|                           | FIO-4                                  |            | 2       | Port-002ESS2CA    | 1      |                       | 02        | Offline    | NO          |          |         |
|                           | FIO-5                                  |            | 3       | Port-003CPUBCI    | HF     | Selectir              | ig 'Port  | Swap'      | from th     | е 🗖      |         |
|                           | FIO-6                                  |            | 4       | 04                | _ r    | revious               | navida    | ation no   | n-un w      | /ill 🔲   |         |
|                           | FIO-7                                  |            | 5       | 05                |        |                       | to oolo   | at who     | t porto     |          |         |
|                           | FIO-8                                  |            | 6       | 06Port-006Spare   | a      | iow you               | to sele   |            | i ports a   |          |         |
|                           | FSW-1                                  | -          | 7       | 07                |        | to be s               | swappe    | d by us    | sing the    |          |         |
|                           | FSW-2                                  | -          | 8       | 08                |        |                       | pull-c    | downs      |             |          |         |
|                           | FSW-Spare                              |            | 9       | 09                |        |                       | 09        | Oπline     | NO          |          |         |
|                           | FSW-3                                  |            | 10      | Port-010Seagate   | IBOD   | And the second second | 0.4       | Online     | INO INI     |          |         |
|                           | FSW-4                                  |            | 11      | Port-011          | ort Sv | vapping               |           |            | <u> </u>    |          |         |
|                           | FCM-1                                  | -          | 12      | Port-012          | ailind | Port Por              | t-000ESS1 | CA1 (0x0)  | )) 🔽        |          |         |
| - 10 AUTO- 10             | FCM-2                                  | -          | 13      | Port-013          |        |                       |           |            |             |          |         |
| Users                     |                                        | -          | 14      | Port-014          | Spare  | Port 06F              | ort-006Sp | are (0x06) |             |          |         |
| AuditTra                  | ll I                                   |            | 15      | Port-015          |        | -                     | 37        |            | -           |          |         |
| EventLo                   | g                                      | -          | 16      | Port-016Qlogic    |        | Ok                    |           | Cancel     |             |          |         |
|                           |                                        |            | 17      | Port-017          |        |                       |           | 1927-022   | _           |          |         |
|                           |                                        |            | 18      | Port-018          |        |                       | 12        | Offline    | NO          |          |         |
|                           |                                        |            | 19      | Port-019          |        |                       | 13        | Offline    | NO          |          |         |
|                           |                                        |            | 20      | Port-020          |        |                       | 14        | Offline    | NO          |          |         |
|                           |                                        |            | 21      | Port-021          |        |                       | 15        | Offline    | NO          |          |         |
|                           |                                        |            | 22      | Port-022          |        |                       | 16        | Offline    | NO          |          |         |

#### **Node Descriptor List**

| Manage          | er      |                 |              |              | N            |             |                        |                        |              |
|-----------------|---------|-----------------|--------------|--------------|--------------|-------------|------------------------|------------------------|--------------|
| Fa <u>b</u> ric | Directo | or <u>H</u> elp |              | Selec        | t Node De    | scriptor    |                        |                        |              |
|                 | đ       | 1               |              | for a l      | isting of al | ports       |                        |                        |              |
| R.              | ofroch  | Port A          | ddress co    | lumn         |              |             |                        |                        |              |
|                 | silesii | (port ad        | draccoc are  |              |              |             |                        |                        |              |
|                 |         | (poir au        |              |              | IN20D0 :     | FC/9000-1   | 28                     |                        |              |
| Ports           | Name    | Service   Hard  | Izoning Syst | em Configura | tion Version | Code Load   | CUP Trap               | Setting Node I         | Descriptor   |
| Add             | dress   | Flag            | Protocol     | Class        | Type Number  | Model Num   | Mfg Code               | Plant                  | Seq No.      |
| 00              |         |                 |              |              |              |             |                        |                        |              |
| 01              |         | 0x10            | 0x20         | 0x1          | 002064       | 116         | IBM                    | 02                     | 0000000112AF |
| 02              |         | 0x10            | 0x20         | 0x1          | 002064       | 116         | IBM                    | 02                     | 0000000112AF |
| 03              |         | 0x10            | 0x20         | 0x1          | 002064       | 116         | IBM                    | 02                     | 0000000112AF |
| 04              |         | 0x10            | 0x20         | 0x1          | 002064       | 116         | IBM                    | 02                     | 0000000112AF |
| 05              |         |                 |              |              | -            | 1           |                        |                        |              |
| 06              |         | 0x10            | 0x20         | 0x1          | 002064       | 116         | IBM                    | 02                     | 0000000112AF |
| 07              | Γ       | Inform          | ation about  | it tho       | 002064       | 116         | IBM                    | 02                     | 0000000112AF |
| 08              |         |                 |              |              | 009672       | ZX7         | IBM                    | 02                     | 000000046810 |
| 09              |         | connecte        | a port is a  | isplayed     | 009672 ZX7   |             | IBM                    | 02                     | 000000046810 |
| 0A              |         | here, such      | n as Mach    | ine type /   | 002105       | F20         | IBM                    | 75                     | 000000016770 |
| 0B              |         | model ar        | nd serial i  | number       | 002105       | F20         | IBM                    | 75                     | 000000016770 |
| 00              |         |                 |              |              | 002105       | F20         | IBM                    | 75                     | 000000016468 |
| 0D              | L       |                 |              | 1            |              |             |                        |                        |              |
| 0E              |         |                 |              |              | -            | 51          |                        |                        |              |
| OF              |         |                 |              |              |              | s:          |                        |                        |              |
| 10              |         | 0x10            | 0x20         | 0x1          | 002064       | 116         | IBM                    | 02                     | 0000000112AF |
| 11              |         | 0x10            | 0x20         | 0x1          | 002064       | 114         | IBM                    | 02                     | 000000050941 |
| 12              |         | 0x10            | 0x20         | 0x1          | 002064       | 114 E       | mbedded                | in the                 | 000000050941 |
| 13              |         |                 | 1            | 1            |              | sequ<br>mac | ence num<br>hine seria | ber is the<br>I number |              |

#### 2032 - 64 (McData) Default View

Once you are logged into the EFCM, depending on code level, Tabs along the top may be used for navigation. The menu selections from these tabs will change once a 'Product' or switch is opened. (Previous code levels used ICONs stacked on the left side instead of the tab selections) 🗱 McDATA Enterprise Fabric Connectivity Manager - 9.117.64.7 Product Fabrics View Configure Logs Help Maintenance 🔨 Contents... Network Address About Products Fabrics Selecting 'Help' then 'About' from the 1 pull-down will display code level of EFCM 64 About X EFC Manag McDATA Enterprise Fabric Connectivity Manager Version 06.00.00 36 Copyright @ 1998-2002 McDATA Corporation and/or its suppliers. All rights reserved. OK

#### 2032 (Pull-downs - Switch Not Opened)

Pull-down selections from navigation tabs before a switch is opened

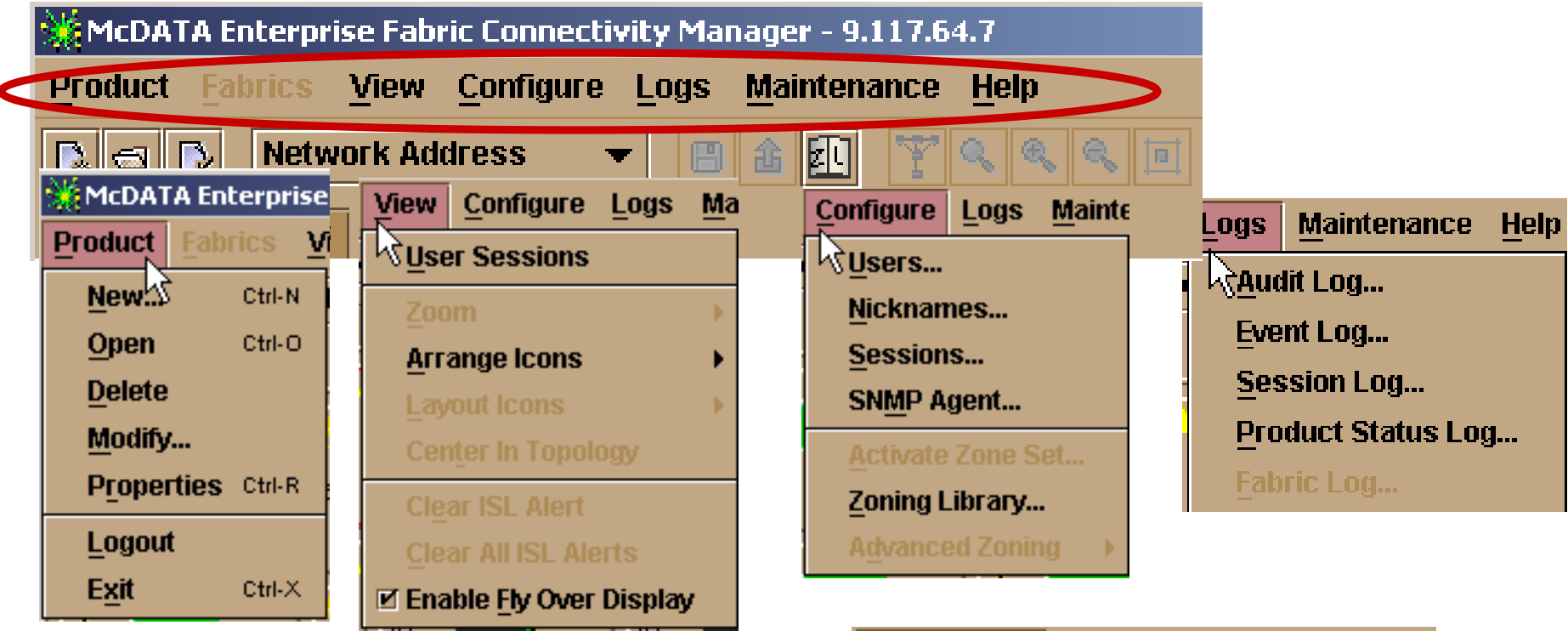

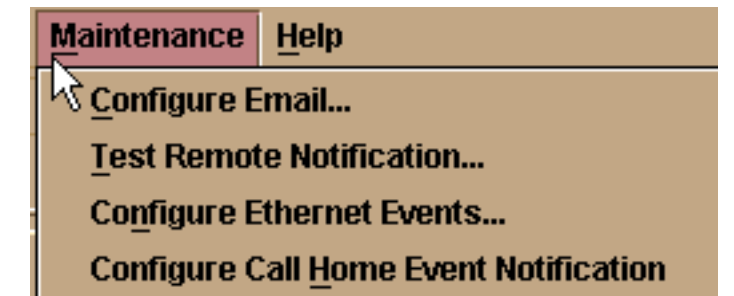

#### 2032 (Pull-downs - Switch Opened)

Pull-down selections from navigation tabs **after** a switch is opened

| 置ED-6064:20CA                                     |                  |                                                   |    |                                     |  |  |  |  |  |
|---------------------------------------------------|------------------|---------------------------------------------------|----|-------------------------------------|--|--|--|--|--|
| Product Configure Logs Maintenance Help           |                  |                                                   |    |                                     |  |  |  |  |  |
| Hardware Node List Port List Performance FRU List |                  |                                                   |    |                                     |  |  |  |  |  |
| ED-6064 Status                                    |                  |                                                   |    |                                     |  |  |  |  |  |
| Product Configure Logs                            | Mainte           | <u>Configure</u> Logs <u>Maintenance</u> <u>H</u> |    | ogs <u>Maintenance</u> <u>Help</u>  |  |  |  |  |  |
| √ Por <u>t</u>                                    | $\mathbb{R}^{n}$ | √dentification                                    | 14 | Audit Log                           |  |  |  |  |  |
| ERU                                               | •                | Operating Mode                                    |    | Event Log                           |  |  |  |  |  |
| Clear System Error Light                          |                  | Operating Parameters                              |    | <u>H</u> ardware Log                |  |  |  |  |  |
| Enable Unit Beaconing                             |                  | Ports                                             |    | Link Incident Log                   |  |  |  |  |  |
| Properties                                        | Ctrl-R           | Addresses +                                       |    | Threshold Alert Log                 |  |  |  |  |  |
| Close                                             | Ctrl-W           | SNMP Agent                                        |    |                                     |  |  |  |  |  |
|                                                   |                  | Management Server                                 |    |                                     |  |  |  |  |  |
|                                                   |                  | <u>F</u> eatures                                  |    | <b>√</b> ⟨ <u>P</u> ort Diagnostics |  |  |  |  |  |
|                                                   |                  | Date/Time                                         |    | S <u>w</u> ap Ports                 |  |  |  |  |  |
|                                                   |                  | T <u>h</u> reshold Alerts                         |    | Data Collection                     |  |  |  |  |  |
|                                                   |                  | Export Configuration Report                       |    | - ipr                               |  |  |  |  |  |
| Switch code                                       | !                | 🗹 Enable Web Server                               |    | Set Online State                    |  |  |  |  |  |
| level here                                        |                  | ☑ Enable Teinet                                   |    | Firmware Library                    |  |  |  |  |  |
|                                                   |                  | -                                                 |    |                                     |  |  |  |  |  |
|                                                   |                  |                                                   |    | Enable Call Home Notification       |  |  |  |  |  |
|                                                   |                  |                                                   |    | Backup & Restore Configuration      |  |  |  |  |  |
|                                                   |                  |                                                   |    | Reset Configuration                 |  |  |  |  |  |

#### 2032 General Navigation windows (1 of 2)

By Selecting 'Properties' from the 'Product' Pull-down, useful information can be obtained about the director

| Product        | <u>C</u> onfigure | Logs    | Mainte |
|----------------|-------------------|---------|--------|
| ₩ Por <u>t</u> |                   |         | •      |
| ERU            |                   |         | •      |
| Clear S        | System Erro       | r Light |        |
| 🗆 Enable       | e Unit Beaco      | ning    |        |
| Prope          | rties             |         | Ctrl-R |
| <u>C</u> lose  |                   |         | Ctrl-W |

| ED-6064: Director Properties |                                     |  |  |  |  |
|------------------------------|-------------------------------------|--|--|--|--|
| lame                         | 20CA                                |  |  |  |  |
| escription                   | Fibre Channel Director              |  |  |  |  |
| ocation                      | End User Premise (please configure) |  |  |  |  |
| Contact                      | End User Contact (please configure) |  |  |  |  |
| Vorld Wide Name              | McDATA-10:00:08:00:88:A0:80:24      |  |  |  |  |
| ype Number                   | ED6064                              |  |  |  |  |
| lodel Number                 | 64                                  |  |  |  |  |
| lanufacturer                 | MCD                                 |  |  |  |  |
| erial Number                 | FJ00306                             |  |  |  |  |
| C Level                      | -                                   |  |  |  |  |
| irmware Level                | 02.00.00 28                         |  |  |  |  |
| perating Mode                | 8/390                               |  |  |  |  |
| referred Domain ID           | 11                                  |  |  |  |  |
| ctive Domain ID              | 11                                  |  |  |  |  |
| irector Speed                | 1 Gb/sec                            |  |  |  |  |
|                              | Close                               |  |  |  |  |

## 2032 General Navigation windows (2 of 2)

#### By selecting 'Operating Mode' you can set Open Systems or S/390 mode

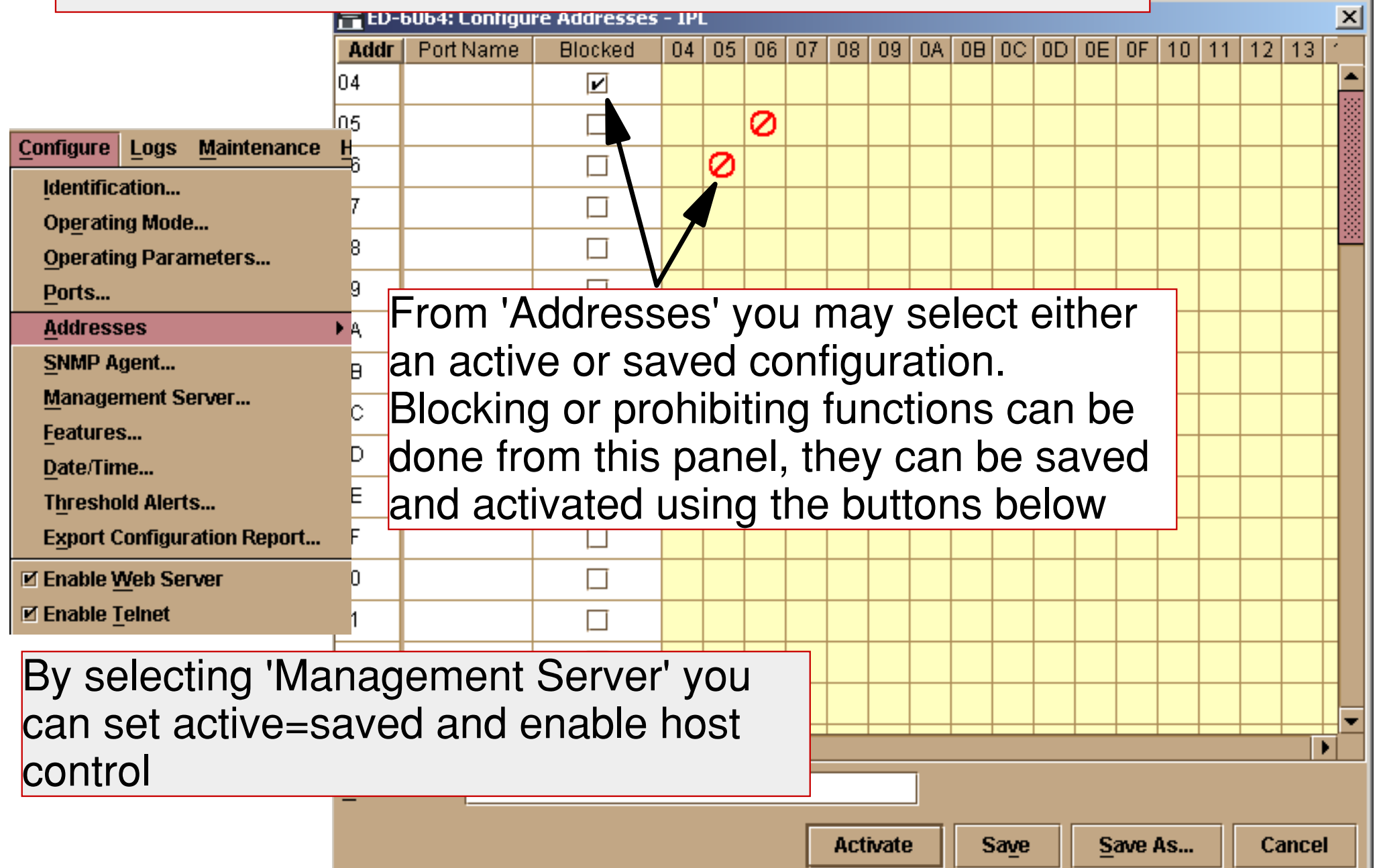

#### 2032 (McData Director PD flow)

Now, Lets take a look at some navigational techniques to identify errors and/or connectivity issues

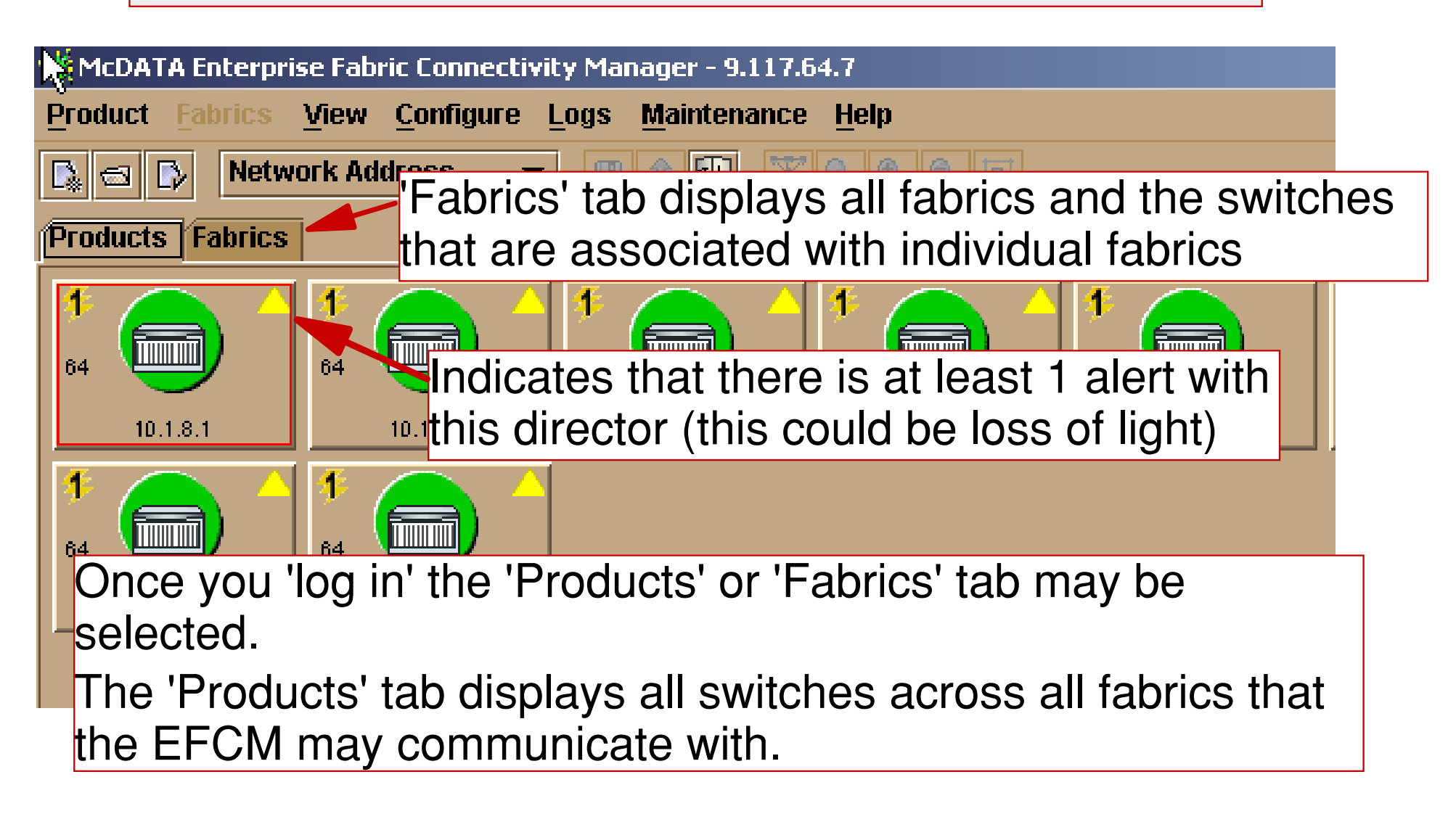

#### 2032-64 (McData 6064)

Once a switch is opened, pull-downs and tabs located along top are available for navigation. The Hardware tab Prod view (shown here)

|    |          | •             |                 | ,                |          |             |                       |                  |
|----|----------|---------------|-----------------|------------------|----------|-------------|-----------------------|------------------|
|    | Hardware | Node List     | Port List       | Performance      | FRU List |             |                       |                  |
|    | ED-6064  | Status        |                 | ÷                |          |             |                       |                  |
|    |          |               |                 |                  |          | Name        | 20CA                  |                  |
|    | Status   | Fully Operati | onal            |                  |          | Description | Fibre Channel Directo | )r               |
|    | State    | Online        |                 |                  |          | Location    | End User Premise (p   | lease configure) |
|    |          |               |                 |                  |          |             |                       |                  |
|    |          | Do<br>info    | ouble<br>ormati | clicking o<br>on | on FPM   | will dis    | ot 0, ports 0-3       | nal              |
| ₿. | - At     | least c       | one ale         | ert per F        | PM carc  | d (4 por    | ts)                   |                  |
|    |          | <u>()</u>     |                 | 00               | (        |             |                       |                  |
|    |          |               | Front Vi        | 9147             |          |             | Rear View             |                  |

#### 2032-64 FPM View

| Hardware | Node List Port List | Performance FF    | RU List |                         |       |                                |
|----------|---------------------|-------------------|---------|-------------------------|-------|--------------------------------|
|          | _                   |                   |         |                         |       |                                |
|          | FRU Name            | G_Port Module (Fl | PM)     |                         |       |                                |
|          | Position            | Slot 0            |         |                         |       |                                |
| FPM      | State               | Active            |         |                         |       |                                |
|          | Beaconing           | Off               |         |                         |       |                                |
| 00       | Part Number         | 470-000439-004    |         | 🚍 ED-6064: Port Prope   | rties | ×                              |
|          | Serial Number       | 80500713          |         | Port Number             |       | 1                              |
|          |                     |                   |         | Port Name               |       |                                |
|          |                     |                   |         | Туре                    |       | F_Port                         |
| E-HA     | B                   | ack To            |         | Operating Speed         |       | 1 Gb/sec                       |
|          |                     | Full              |         | Fibre Channel Address   | ;     | 680513                         |
|          |                     |                   |         | Port WWN                |       | McDATA-20:05:08:00:88:A0:80:24 |
|          |                     |                   |         | Attached Port WWN       |       | Emulex-10:00:00:00:C9:2A:0A:A0 |
|          | Double              | clicking          |         | Block Configuration     |       | Unblocked                      |
|          | on port             | displays          |         | 10-100 km Configurati   | on    | On                             |
|          | "Port Pr            | operties"         |         | LIN Alerts Configuratio | n     | On                             |
|          | Pon-un              | window            |         | Beaconing               |       | Off                            |
|          |                     | VIIIGOV           | J       | Link Incident           |       | Loss-of-signal                 |
|          |                     |                   |         | Operational State       | 1     | Online                         |
|          | Nata Las            | o of older        | alindi  | Passon                  |       |                                |
|          | NOLE - LOS          | is of signa       |         |                         |       |                                |
|          | here. But l         | now can v         | we de   | termine                 |       |                                |
|          | what was            | attached          | ?       |                         |       | .1050                          |

## 2032-64 (Node List)

## The 'Node List' tab will list all ports, good info, all port numbers and logical addresses are displayed

| Hardwa | are | Node       | ELIST     | Port List                               | Perfo | rmance                         | FRU List   |        |                |                  |             |                  |                  |  |  |
|--------|-----|------------|-----------|-----------------------------------------|-------|--------------------------------|------------|--------|----------------|------------------|-------------|------------------|------------------|--|--|
| Port#  | Ad  | dr         | Node Type |                                         |       |                                |            |        |                |                  |             |                  | Port WWN         |  |  |
| 0      | 04  | C          | hanne     | el path 86                              |       | Emulex-10:00:00:00:09:2A:0A:57 |            |        |                |                  |             |                  | 0:00:C9:2A:0A:57 |  |  |
| 1      | 05  | С          | hanne     | nnel path 67 Emulex-10:00:00:00:09:2A:0 |       |                                |            |        |                |                  |             | 0:00:C9:2A:0A:A0 |                  |  |  |
| 3      | 07  | C          | hanne     | el path 91                              |       | oc 4. Node                     |            | ·····  | v.o.<br>VI     | 2:00:C9:2A:0A:7B |             |                  |                  |  |  |
| 5      | 09  | <b>-</b> D | irect a   | ccess sto                               | orage | <u>— ср-е</u>                  | 064: Node  | Prope  | rties          |                  |             | 즤                | :00:C1:17:68     |  |  |
| 6      | 0A  | D          | irect a   | ccess sto                               | orage | Port Nu                        | mber       |        | 1              |                  |             |                  | :00:C5:17:68     |  |  |
| 7      | 0B  | D          | irect a   | ccess sto                               | orage | Dort Ad                        | droce      |        | 05             |                  |             | -1               | :00:CA:16:37     |  |  |
| 8      | OC  | R          | leserve   | ed                                      |       | POILAU                         | luiess     |        | 00             |                  |             | -1               | 0:00:C9:23:2A:7B |  |  |
| Douk   |     | مانه       | okir      |                                         |       | Node T                         | ype        |        | Channel path   | 67               |             |                  | 0:00:C9:25:2E:BB |  |  |
| Dour   | ле  | CIIC       | CKII      | ig                                      |       | Port W                         | WN         |        | Emulex-10:00   | ):00:00:         | C9:2A:0A:A0 |                  | 0001C91221941AC  |  |  |
| will d | isr | )la\       | / 'N      | ode                                     |       | Deed Mile                      | - <b>I</b> |        |                |                  |             | -1               | 0.00.09.22.94.00 |  |  |
|        |     | :          | ,         |                                         |       | POLENI                         | склате     |        |                |                  |             | 4                | 0.00.09.22.94.00 |  |  |
| Prop   | ert | les        |           |                                         |       | Node V                         | AAAN       |        | IBM-50:05:07:0 | 64:00:0          | 01:1A:75    |                  | 0.00.09.22.00.17 |  |  |
| Pop-   | up  |            |           |                                         |       | Node N                         | ickname    |        |                |                  |             |                  | ):00:C9:22:81:12 |  |  |
|        | •   |            |           |                                         |       | Buffer 1                       | o Buffer C | :redit | 64             |                  |             | 1                | ):00:C9:22:84:1D |  |  |
| 17     | 15  | U          | Inspec    | ified                                   |       | -                              |            |        |                |                  |             | -1               | ):00:C9:22:85:0C |  |  |
| 18     | 16  | U          | Inspec    | ified                                   |       | Class o                        | f Service  |        | Class 2, 3     |                  |             |                  | ):00:C9:22:82:CD |  |  |
| 20     | 18  | С          | hanne     | el path 99                              |       | Data Fi                        | eld Size   |        | 2048           |                  |             |                  | ):00:C9:2A:0A:73 |  |  |
| 22     | 1A  | C          | hanne     | el path B3                              |       | Туто                           |            |        | 002064         |                  |             | 1                | 01:10:00:CA      |  |  |
| 23     | 18  | C          | hanne     | el path A5                              |       | Type                           |            |        | 002004         |                  |             | -                | 0:00:09:28:50:60 |  |  |
| 24     | 10  | C          | hanne     | el path BD                              | 1     | Model                          |            |        | 116            |                  |             |                  | (01:10:00:C2     |  |  |
| 25     | 10  |            | hanne     | el path BE                              |       | Serial #                       | ¢          |        | 02000000011.   | A75              |             |                  | 01:10:01:27      |  |  |
| 20     | 11  |            | hanne     | n patri C4<br>Ji poth EE                |       | Tag                            |            |        | 8705           |                  |             | -1               | 0.00.09.2A.08.ET |  |  |
| 29     | 21  |            | hanne     | n paulinn<br>I noth EP                  |       | ray                            |            |        | 0705           |                  |             |                  | 01:60:07:6E      |  |  |
| 30     | 22  | 0          | hanne     | n patri r B<br>al nath D0               |       |                                |            | Г      | Class          |                  |             |                  | 01:10:02:02      |  |  |
| 32     | 23  | 0          | hanne     | l nath B6                               |       |                                |            |        | ciose          |                  |             |                  | 01:10:00:EE      |  |  |
| 33     | 25  | C          | hanne     | el path D5                              |       | -                              |            |        |                | F                | mulex-10:00 | 1:0              | 0:00:C9:2A:16:93 |  |  |
|        |     |            |           |                                         |       |                                |            |        |                |                  |             |                  |                  |  |  |

#### 2032-64 (Port List)

| $\underline{P} \textbf{roduct}$ | <u>C</u> onfigure <u>L</u> e | ogs <u>M</u> aintenance <u>H</u> el | p        |                                             |                          |          |           |
|---------------------------------|------------------------------|-------------------------------------|----------|---------------------------------------------|--------------------------|----------|-----------|
| Hardwar                         | e Node List                  | Port List Performance               | FRU List |                                             |                          |          |           |
| #                               | Addr                         | Name                                |          | Block Config                                | State                    | Туре     | Operating |
| 0                               | 04                           |                                     |          | Unblocked                                   | Online                   | F_Port   | 1 Gb/sec  |
| 1                               | 05                           |                                     |          | Unblocked                                   | Online                   | F_Port   | 1 Gb/sec  |
| 2                               | 06                           |                                     |          | Unblocked                                   | No Light                 | G_Port   | 1 Gb/sec  |
| 3                               | 07                           |                                     |          | Unblocked                                   | Online                   | F_Port   | 1 Gb/sec  |
| 4                               | 08                           |                                     |          | Unblocked                                   | No Light                 | G_Port   | 1 Gb/sec  |
| C<br>A                          | 09                           |                                     |          | Опріоскец                                   | Online                   | F_Pon    | 1 Gb/sec  |
| 7                               | 08                           |                                     |          | ED-6064: Port Propert                       | ies                      | <u> </u> | 1 Gb/sec  |
| ,<br>8 г                        | 00                           |                                     |          | Port Number                                 | 5                        |          | 1 Gb/sec  |
| 9                               | _                            |                                     |          |                                             |                          |          | 1 Gb/sec  |
| 10                              | Exam                         | ple of 'Port                        |          | Purt Name                                   |                          |          | 1 Gb/sec  |
| 11                              | Liot'                        | 'nata that                          |          | Туре                                        | F_Port                   |          | 1 Gb/sec  |
| 12                              | LISE, NOLE LIAL              |                                     |          | Operating Speed                             | 1 Gb/sec                 |          | 1 Gb/sec  |
| 13                              | double                       | clicking from                       | n        | - Eibro Channol Addrose                     | 60010                    |          | 1 Gb/sec  |
| 14                              |                              |                                     |          | - Fibre Channel Address                     | 080915                   |          | 1 Gb/sec  |
| 15                              | this pai                     | nel gives yoi                       | U        | Port WWN                                    | \0:80:24                 | 1 Gb/sec |           |
| 16                              | 'Dort                        | Droportioo!                         |          | Attached Port WWN                           | IBM-50:05:07:63:00:C1:17 | 7:68     | 1 Gb/sec  |
| 17                              | FUIL                         | ropenies                            |          | Dlock Configuration                         | Liphioskod               |          | 1 Gb/sec  |
| 18                              | F                            | on-un                               |          | DIUCK CONINGUI AUUN                         | Оприскец                 |          | 1 Gb/sec  |
| 20                              | •                            |                                     |          | <ul> <li>10-100 km Configuration</li> </ul> | On                       |          | 1 Gb/sec  |
| 20                              | 19                           |                                     |          | LIN Alerts Configuration                    | On                       |          | 1 Gb/sec  |
| 22                              | 1A                           |                                     |          | Reaconing                                   | Off                      |          | 1 Gb/sec  |
| 23                              | 18                           |                                     |          | beaconing                                   |                          |          | 1 Gb/sec  |
| 24                              | 1C                           |                                     |          | Link Incident                               | None                     |          | 1 Gb/sec  |
| 25                              | 1D                           |                                     |          | Operational State                           | Online                   |          | 1 Gb/sec  |
| 26                              | 1E                           |                                     |          | Poseon                                      |                          |          | 1 Gb/sec  |
| 27                              | 1F                           |                                     |          | Redsulf                                     |                          |          | 1 Gb/sec  |
| 28                              | 20                           |                                     |          | Threshold Alert                             |                          |          | 1 Gb/sec  |
| 29                              | 21                           |                                     |          |                                             |                          |          | 1 Gb/sec  |
| 30                              | 22                           |                                     |          |                                             | Close                    |          | 1 Gb/sec  |

#### 2032-64 (Node and Port List)

## There are 2 different Pop-up windows that can be of use for PD purposes

| ED-6064: Node Properties |                             |  |  |  |
|--------------------------|-----------------------------|--|--|--|
| Port Number              | 6                           |  |  |  |
| Port Address             | 0A                          |  |  |  |
| Node Type                | Direct access storage       |  |  |  |
| Port WWN                 | IBM-50:05:07:63:00:C5:17:68 |  |  |  |
| Port Nickname            |                             |  |  |  |
| Node WWN                 | IBM-50:05:07:63:00:C0:17:68 |  |  |  |
| Node Nickname            |                             |  |  |  |
| Buffer to Buffer Credit  | 64                          |  |  |  |
| Class of Service         | Class 2, 3                  |  |  |  |
| Data Field Size          | 2048                        |  |  |  |
| Туре                     | 002105                      |  |  |  |
| Model                    | F20                         |  |  |  |
| Serial #                 | 7500000016770               |  |  |  |
| Tag                      | 8C                          |  |  |  |
|                          | Close                       |  |  |  |

| ED-6064: Port Properties |                                |  |  |  |  |
|--------------------------|--------------------------------|--|--|--|--|
| Port Number              | 6 10                           |  |  |  |  |
| Port Name                |                                |  |  |  |  |
| Туре                     | F_Port                         |  |  |  |  |
| Operating Speed          | 1 Gb/sec                       |  |  |  |  |
| Fibre Channel Address    | 6B0A13                         |  |  |  |  |
| Port WWN                 | McDATA-20:0A:08:00:88:A0:80:24 |  |  |  |  |
| Attached Port WWN        | IBM-50:05:07:63:00:C5:17:68    |  |  |  |  |
| Block Configuration      | Unblocked                      |  |  |  |  |
| 10-100 km Configuration  | On                             |  |  |  |  |
| LIN Alerts Configuration | On                             |  |  |  |  |
| Beaconing                | Off                            |  |  |  |  |
| Link Incident            | None                           |  |  |  |  |
| Operational State        | Online                         |  |  |  |  |
| Reason                   |                                |  |  |  |  |
| Threshold Alert          |                                |  |  |  |  |
| Γ                        | Close                          |  |  |  |  |

#### **zSeries Educational Offerings**

# Sysplex / zSeries course offerings

- H4016 (2 days) HMC Class
- H4041 (3) Plex Ops & Recovery (sysplex only)
- H4057 (5) Plex Ops & Recovery (H4016 & H4041)
- ES900 (5) Advanced Plex Recovery
- ES420 (4.5) Plex Implementation
- ES830 (5) CSAR (Complex Systems Availability & Recovery)
- ES820 (2) zSeries Mainframe Environment (A Technical Overview)
- OZ09 (2) z/Architecture for z900
- •OZ05 (2) z990 Technical Update & Configuration Requirements
- ES321(2) FICON Environment (Native & Brigde)